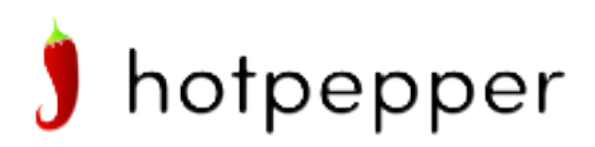

# Cascabel

# **User Guide**

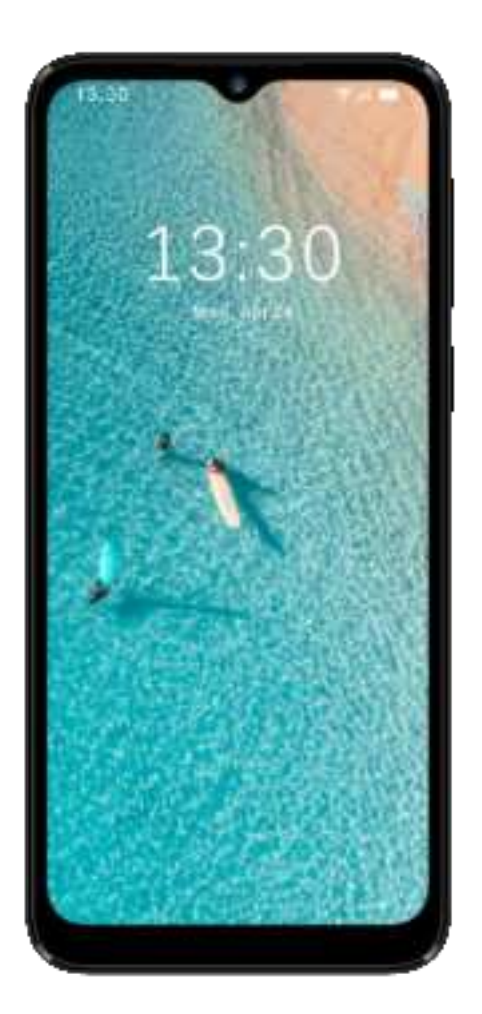

-1-

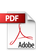

### Table of Contents

| Introduction                              | 5  |
|-------------------------------------------|----|
| About the User Guide                      | 5  |
| Descriptions in the User Guide            | 5  |
| Set Up Your Phone                         | 5  |
| Parts and Functions                       | 5  |
| Battery Use                               | 6  |
| Charge the Battery                        | 6  |
| SIM Card                                  | 7  |
| SD Card                                   | 8  |
| Format an SD Card                         | 8  |
| Turn Your Phone on and Off                | 10 |
| Use the Touchscreen                       | 11 |
| Complete the Setup Screens                | 13 |
| Basic Operations                          | 14 |
| Basics                                    | 14 |
| Home Screen and Applications (Apps) List  | 14 |
| Phone Settings Menu                       | 15 |
| Portrait and Landscape Screen Orientation | 16 |
| Capture Screenshots                       |    |
| Applications                              | 16 |
| Launch Applications                       | 17 |
| Apps List                                 | 17 |
| Phone Number                              |    |
| Airplane Mode                             | 19 |
| Enter Text                                | 20 |
| Touchscreen Keyboards                     | 20 |
| Gboard                                    | 20 |
| Google Voice Typing                       | 21 |
| Tips for Editing Text                     | 21 |
| Google Account                            | 21 |
| Create a Google Account                   | 21 |
| Sign In to Your Google Account            | 22 |
| Google Play Store                         | 23 |
| Find and Install an App                   | 24 |
| Uninstall an App                          | 25 |
| Get Help with Google Play                 | 25 |
| Lock and Unlock Your Screen               | 26 |
| Update Your Phone                         | 26 |
| Update Your Phone Software                | 27 |
| Your Phone's Home Screen                  |    |

| Home Screen Basics                              |    |
|-------------------------------------------------|----|
| Home Screen Layout                              |    |
| Extended Home Screens                           |    |
| Status Bar and Notification Panel               |    |
| Status Bar                                      |    |
| Notification Panel                              | 32 |
| Customize the Home Screen                       |    |
| Phone Calls                                     |    |
| Place and Answer Calls                          | 33 |
| Call Using the Phone Dialer                     |    |
| Call Emergency Numbers                          | 35 |
| Answer Phone Calls                              | 35 |
| In-Call Screen Layout and Operations            |    |
| Place a Call from Contacts                      |    |
| Call from Call Log                              | 40 |
| Call Settings                                   | 40 |
| Contacts                                        |    |
| Add a Contact                                   |    |
| View Contacts                                   |    |
| Contacts Screen Layout                          | 45 |
| Edit a Contact                                  | 45 |
| Delete a Contact                                |    |
| Share a Contact                                 | 47 |
| Import Contacts                                 |    |
| Export Contacts                                 |    |
| Messages                                        |    |
| Text and Multimedia Messages                    | 49 |
| Send a Text Message                             |    |
| Send a Multimedia Message (MMS)                 |    |
| Save and Resume a Draft Message                 | 51 |
| New Messages Notification                       | 51 |
| Manage Message Conversations                    | 52 |
| Text and MMS Options                            | 53 |
| Transfer Files between Your Phone and a         | 54 |
| Computer                                        | 54 |
| Wi-Fi                                           | 55 |
| Turn Wi-Fi On and Connect to a Wireless Network | 55 |
| Disconnect Wi-Fi                                | 56 |
| Wi-Fi Direct                                    | 57 |
| Tethering & Mobile Hotspot                      | 57 |
| Bluetooth                                       | 58 |
| Bluetooth Information                           |    |

|       | Enable the Bluetooth Feature         | . 59 |
|-------|--------------------------------------|------|
|       | Pair Bluetooth Devices               | . 60 |
|       | Connect to a Paired Bluetooth Device | .61  |
|       | Send Information Using Bluetooth     | . 62 |
|       | Receive Information via Bluetooth    | . 63 |
| Produ | uctivity                             | . 64 |
| (     | Calendar                             | . 64 |
|       | Add an Event to the Calendar         | . 64 |
|       | View Calendar Events                 | . 65 |
| 1     | Navigation Apps                      | . 66 |
|       | Maps                                 | . 66 |
| (     | Google                               | . 67 |
|       | Use Google                           | . 67 |
| (     | Calculator                           | . 68 |
| (     | Clock                                | . 68 |
|       | Set Alarms                           | . 69 |
|       | Additional Clock Features            | .71  |
| Basic | Settings                             | .72  |
| E     | Basic Settings                       | .72  |
| ١     | Wi-Fi Settings                       | .74  |
| [     | Data Usage Settings                  | .74  |
| -     | Tethering & Mobile Hotspot Settings  | .75  |
| E     | Bluetooth Settings                   | .76  |
| /     | Apps & Notifications Settings        | .77  |
| E     | Battery Settings                     | . 78 |
| [     | Display Settings                     | . 78 |
| S     | Sound Settings                       | .79  |
| S     | Storage Settings                     | . 81 |
| /     | Accounts Settings                    | . 83 |
| /     | Accessibility Settings               | . 84 |
| /     | About Phone Settings                 | . 85 |
| L     | Language and Input Settings          | . 86 |
| Γ     | Date and Time Settings               | . 87 |
| F     | Reset Options                        | . 88 |
| FCC   | Notice and Cautions                  | . 90 |
| Cons  | umer Information on SAR              | . 90 |
| Сору  | right Information                    | . 92 |
|       |                                      |      |

-4-

# Introduction

#### About the User Guide

Thank you for purchasing your new Hot Pepper Cascabel. The following topics explain how best to use this guide to get the most out of your phone.

#### **Descriptions in the User Guide**

Note that most descriptions in this guide are based on your phone's setup at the time of purchase. Unless

otherwise noted, instructions begin from the phone's home screen, which is displayed by pressing **W** Some operation descriptions may be simplified.

# **Set Up Your Phone**

The following topics give you all the information you need to set up your phone and wireless service the first time.

# **Parts and Functions**

These topics illustrate your phone's primary parts and key functions.

**Note**: Your phone's screens and apps layouts are subject to change. This user guide uses sample images only.

#### Phone Layout

The following illustration outlines your phone's primary external features and keys.

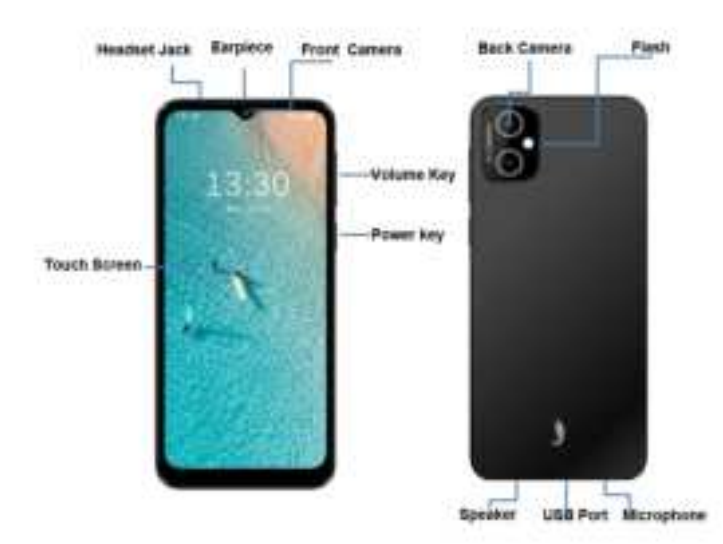

| Part         | Description                                                                                    |
|--------------|------------------------------------------------------------------------------------------------|
| Receiver     | Lets you hear the caller and automated prompts.                                                |
| Front camera | Takes pictures and records videos while facing the screen, and allows you to video conference. |
|              |                                                                                                |

|         | Displays all the information needed to operate your phone, such as the  |
|---------|-------------------------------------------------------------------------|
| Display | call status, and the date and time. Also provides one-tap access to all |
|         | of your features and applications.                                      |

| Rear Camera  | Lets you take pictures and videos.                                                                                        |
|--------------|----------------------------------------------------------------------------------------------------|
| Power key    | Lets you turn the phone on or off or turn the screen on or off.                                                           |
| Speaker      | Lets you hear the different ringtones and sounds. The speaker also lets you hear the caller's voice in speakerphone mode. |
| USB-port     | Allows you to connect the phone charger or the USB cable (included).                                                      |
| headset jack | Allows you to plug in either a stereo headset or an optional headset for convenient, hands-free conversations.            |
| Microphone   | Transmits your voice for phone calls or records your voice or ambient sounds for voice recordings and videos.             |
| Volume keys  | Allow you to adjust the ringtone or media volume or adjust the voice volume during a call.                                |
| Flashlight   | Helps illuminate subjects in low-light environments when the camera is focusing and capturing a picture or video.         |

CAUTION! Inserting an accessory into the incorrect jack may damage the phone.

### **Battery Use**

Your phone is equipped with a removable battery.

#### Battery Cautions

**Storage**: Avoid storing or leaving battery with no charge remaining. Saved information and settings may become lost or changed, or battery may become unusable. Charge once every six months before storing or leaving unused for a long period.

Bulges: Depending on use, bulges may appear near end of battery life. This does not affect safety.

**Replacing Battery**: The battery is a consumable item. It needs to be replaced if operating time shortens noticeably. Take your phone to an authorized service center to replace the battery or buy a new piece through official channel and replace by yourself.

### **Charge the Battery**

Follow these instructions to charge your phone's battery using either the included AC adapter or via a USB connection on your computer.

#### Charge Using the AC Adapter

- 1. Plug the USB connector into the charger/accessory jack on the bottom of your phone.
- 2. Plug the other end of the USB cable into the AC adapter.

- 3. Plug the AC adapter into an electrical outlet.
- 4. After charging, disconnect the phone from the charger.
  - Unplug the AC adapter from the outlet, and remove the USB cable from the phone and the AC adapter.

#### **Charge Using a PC Connection**

Before using a PC connection to charge your phone, ensure that the computer is turned on. Depending on the type of connection, your phone's battery may not charge.

- 1. Insert the small end of the USB cord into the charger/accessory jack on the bottom of your phone.
- 2. Insert the large end of the USB cord into an external USB port on your computer.
- 3. After charging, remove the USB cable from both the phone and the computer.

# SIM Card

The SIM card is an IC card containing phone number and other customer information. Your phone's SIM card is preinstalled and should only be accessed if directed by a customer service representative.

#### Handling a SIM Card

Keep the following in mind when handling a SIM card.

- You are responsible for any damage caused by inserting the SIM card in another-brand IC card reader, etc. Your carrier is not responsible in such a case.
- Always keep the IC chip clean.
- Wipe clean with a dry, soft cloth.
- Avoid applying labels. May damage SIM card.
- See instructions included with SIM card for handling.
- The SIM card is the property of your carrier.
- The SIM card is replaceable (at cost) in case of loss/damage.
- Return the SIM card to your carrier when canceling subscription.
- Returned SIM cards are recycled for environmental purposes.
- Note that SIM card specifications and performance may change without notice.
- It is recommended that you keep a separate copy of information that is stored on SIM card. Your carrier is not responsible for damages from stored information that is lost.
- Always follow emergency procedures to suspend service if your SIM card or phone (SIM card inserted) is lost or stolen. For details, contact Customer Service.
- Always power off the phone before inserting/removing the SIM card.

#### Insert SIM Card

Follow these instructions to insert a SIM card. Remember to power off your phone before inserting a SIM card.

Note: If your phone's SIM card is preinstalled. These instructions are for reference only.

1. Open the battery cover, then insert your NANO SIM card at SIM location.

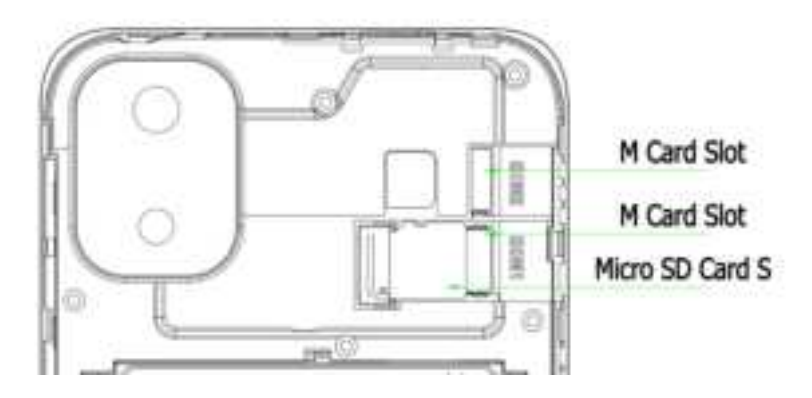

### **SD** Card

Your phone supports the use of an optional SD card (not included) to expand its storage capacity. Some cards may not operate properly with your phone.SD card location as above picture.

SD Card Cautions

**Data**: Information stored on an SD card can become lost or changed accidently or as a result of damage. It is recommended that you keep a separate copy of important data. Your carrier is not responsible for damages from data that is lost or changed.

Reading/Writing Data: Never power off while reading or writing data.

Battery Level: A low battery charge may prevent reading/writing to an SD card.

**Handling SD Card**: Use/store SD cards away from the reach of infants. May cause choking if swallowed.

### Format an SD Card

When you insert an optional SD card for the first time, it is recommended that you format it on your phone.

- 1. From home, swipe up and tap Settings 🥹.
- 2. Tap Storage > SD Card.

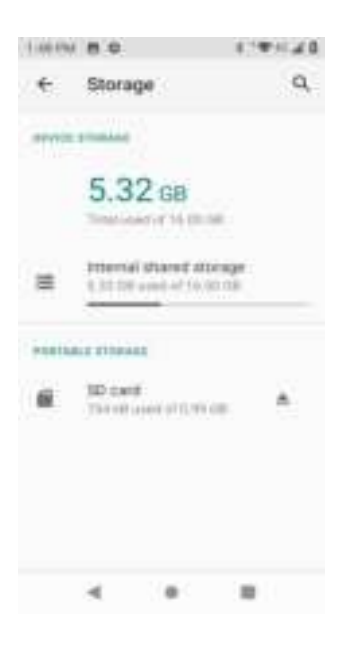

3. Tap Menu > Storage settings.

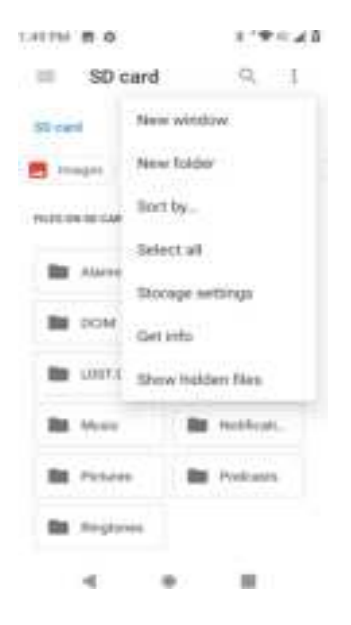

4. Tap Format or Format as internal, and then tap FORMAT SD CARD to confirm.

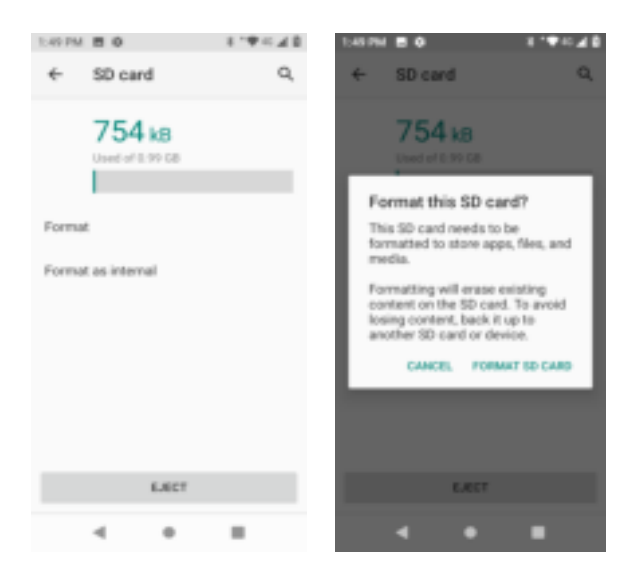

All data on the SD card is erased, and the card is formatted for use on your phone.

# **Turn Your Phone On and Off**

The instructions below explain how to turn your phone on and off.

#### **Turn Your Phone On**

- Press and hold the **Power/Lock** key.
  - Your phone will power on. Depending on the settings, you may see the lock screen.
    - SeeLock and Unlock Your ScreenandScreen Lockfor information about using the screen lock.
    - The first time you turn the phone on, you will see the startup screens. SeeComplete the Setup Screensfor details.
    - If your phone is not yet activated, seeActivate Your Phonefor more information.

#### **Turn Your Phone Off**

1. Press and hold the **Power/Lock** key to display the device options menu.

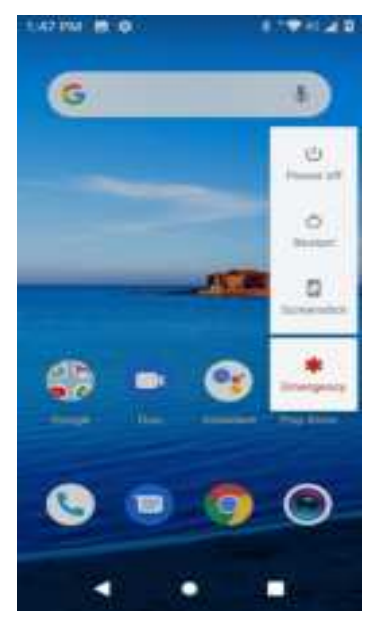

- 2. Tap **Power off** to turn the phone off.
  - Your phone will power off.

Your screen remains blank while your phone is off (unless the battery is charging).

# **Use the Touchscreen**

Your phone's touchscreen lets you control actions through a variety of touch gestures.

#### Тар

When you want to type using the onscreen keyboard, select items onscreen such as application and settings icons, or press onscreen buttons, simply tap or touch them with your finger.

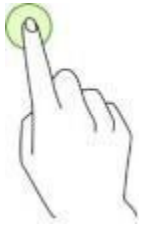

#### **Tap and Hold**

To open the available options for an item (for example, a contact or link in a Web page), tap and hold the item.

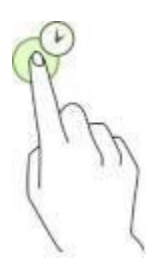

#### Swipe

To swipe means to quickly drag your finger vertically or horizontally across the screen.

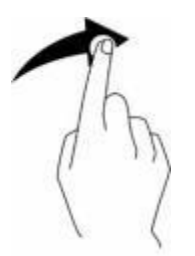

#### Drag

To drag, press and hold your finger with some pressure before you start to move your finger. While dragging, do not release your finger until you have reached the target position.

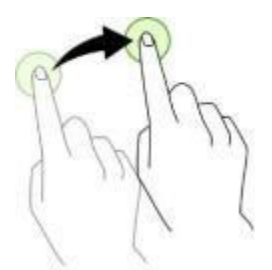

#### Double-tap

Double tap on an image to zoom in. Double tap again to return.

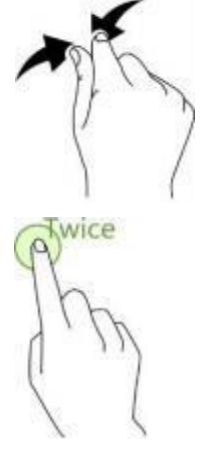

#### **Pinch and Spread**

"Pinch" the screen using your thumb and forefinger to zoom out or "spread" the screen to zoom in when viewing a picture or a Web page. (Move fingers inward to zoom out and outward to zoom in.)

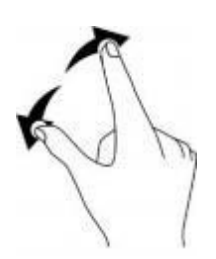

# **Complete the Setup Screens**

The setup screens help you set up certain features and preferences on your phone. Once your phone has been turned on, you will see a Welcome message. You can then complete the setup process.

**Note**: You may be able to complete the setup screens before your phone has been activated on your account.

1. From the Welcome screen, select a language and tap Start to get started.

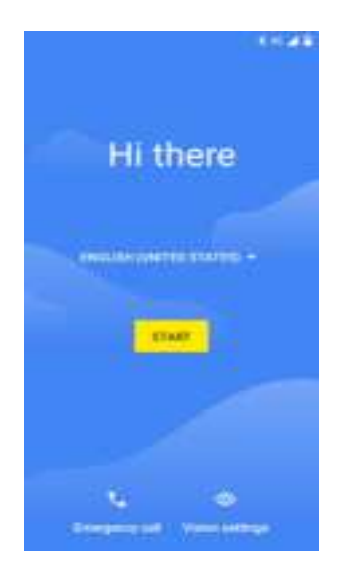

- To skip any section, tap **Next** or **Skip**.
- 2. Follow the onscreen instructions to complete each section. For each topic, you will have the option to skip it and continue to the next screen.
  - **Wi-Fi** If prompted, follow the prompts to sign in to an available Wi-Fi network. For secured Wi-Fi networks, you will need to enter a password. Or select **Set up offline** to skip next
  - **Date & time** If a network is connected, your phone will automatically set up date and time. Adjust date and time manually if needed.
  - Google services Select your Google location and service options and then tap Accept.
  - Choose screen lock Choose a screen lock method and follow the onscreen instructions.
- 3. Tap **Next**. Your setup is now complete. Follow the onscreen instructions to learn about basic tap menu navigation, view tutorials, or just get started.
  - Your phone is now set up for use. If you skipped any part of the setup, you can access

additional options through the Apps screen or through Settings.

**Note**: You do not need to sign up for a Google Account to use your phone. However, to download apps from Google Play, you must link your phone to a Google Account.

# **Basic Operations**

The following topics outline basic features and operations of your phone.

# **Basics**

The following topics offer an overview of your phone's basic operations.

### Home Screen and Applications (Apps) List

Most of your phone's operations originate from the home screen or the apps list.

- 1. From any screen tap the **Home** key **(**) to display the home screen.
- 2. Swipe up to display the apps list.

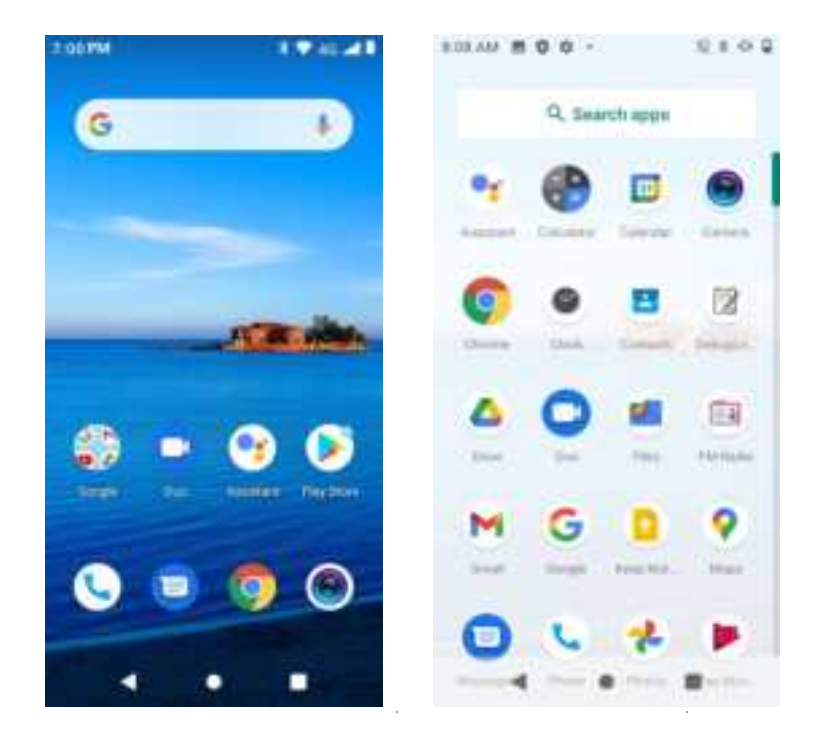

For information about using the home screen, see Home Screen Basics.

#### **Select Options and Navigate Screens**

Tap icons, onscreen keys, and other items to open or activate the assigned function.

#### **Recent Applications**

You can display a list of recently used applications using the Recent Apps key.

Tap **Recent Apps** to view a list of recently used applications.

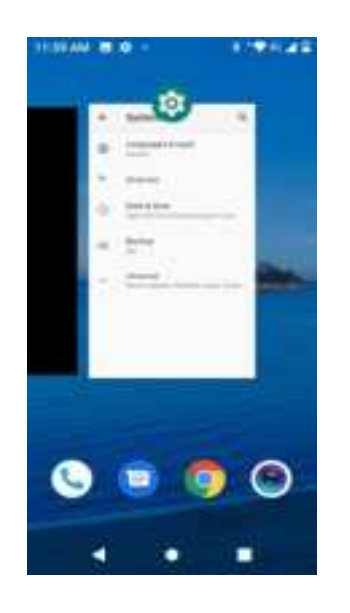

### **Phone Settings Menu**

You can customize your phone's settings and options through the Settings menu.

- From home, swipe up and tap Settings (3).
  - or –

Pull down the status bar and tap **Settings** 🕸.

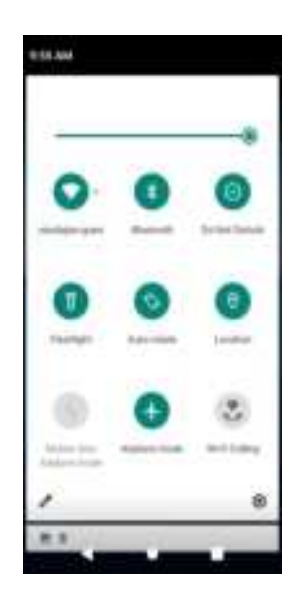

For more information, see Basic Settings.

### Portrait and Landscape Screen Orientation

The default orientation for your phone's screen is portrait (vertical), but many apps will change to landscape orientation (widescreen) when you rotate the phone sideways.

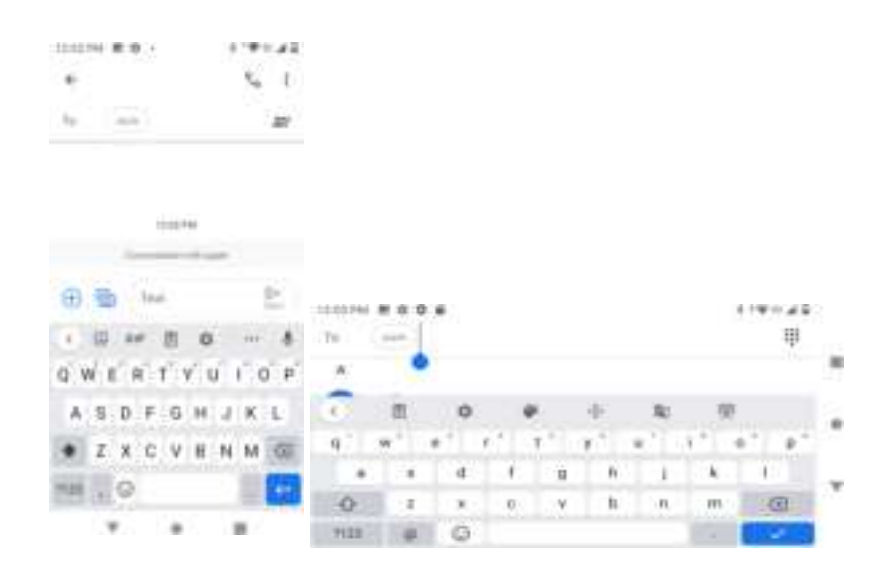

Note: Not all screens will adjust for landscape orientation.

#### Turn Auto-rotate Screen On or Off

- 1. Pull down the status bar to display the quick settings menu.
- 2. Tap **Auto-rotate** to turn the option on or off.
  - You may need to scroll left or right to see the Auto-rotate option.
  - If the Auto-rotate option is not available, tap Edit *l* to display the full options list.

Note: You can also set the Auto-rotate option from the main settings menu. From home, swipe up and tap

Settings 🧐 > Display > Advanced > Auto-rotate screen.

### **Capture Screenshots**

You can use your phone's power key and lower part of volume key to capture screenshots.

- Press and hold the **Power/Lock** key and lower part of **Volume** key at the same time to capture a screenshot of the current screen.
  - The current screenshot will be captured and stored in the Screenshot album in the phone's Photos. From home, swipe up and tap Photos

# **Applications**

The following topics describe how to access the applications (apps) list and launch apps on your phone.

### Launch Applications

All installed apps can be accessed and launched from the apps list.

1. From home, swipe up.

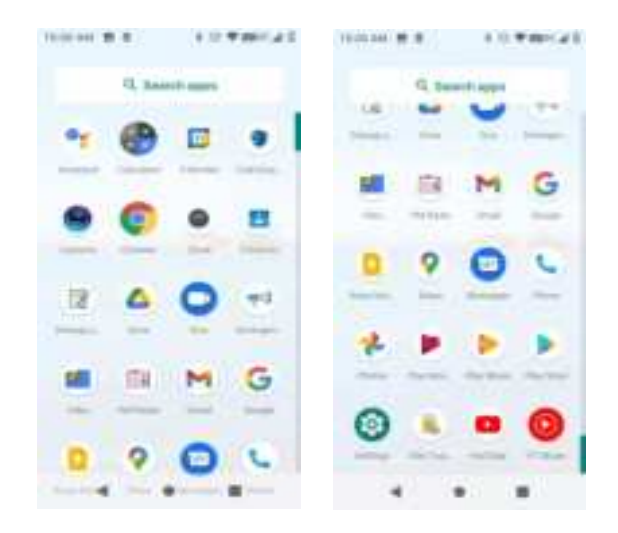

- The apps list opens.
- 2. Tap and app icon to launch the corresponding application.
  - The application opens.

### **Apps List**

The apps list expands to include any apps you download and install on your phone. The following table outlines the primary apps that have been preinstalled on your phone.

| Арр        | Function/Service                                                |
|------------|-----------------------------------------------------------------|
| Calculator | Perform basic and advanced mathematical calculations.           |
| Calendar   | Create and manage events, meetings, and appointments.           |
| M Gmail    | Send, receive, and manage your Gmail messages.                  |
| Play Store | Find new Android apps, books, movies, and music for your phone. |
| Samera     | Take pictures and record videos.                                |

| 0        | Chrome     | Access both mobile and traditional websites on the go.                                                                     |  |
|----------|------------|----------------------------------------------------------------------------------------------------|--|
| *        | Photos     | View pictures and watch videos.                                                                                            |  |
|          | Play Music | Browse, shop, and play back songs purchased from Google Play as well as songs you have loaded from your own music library. |  |
| 0        | Settings   | Access your phone's basic settings menu.                                                                                   |  |
| 9        | Maps       | View your location, get directions, browse local businesses and attractions, and more.                                     |  |
| 9        | Clock      | Set alarms, view time zones around the world, access stopwatch and timer.                                                  |  |
|          | Contacts   | Store and manage contacts.                                                                                                 |  |
|          | YouTube    | View videos and upload your own videos to your YouTube account.                                                            |  |
| 0        | Messages   | Send and receive text messages and multimedia messages.                                                                    |  |
| <b>L</b> | Phone      | Place and receive calls, mute the ringer on incoming calls, reject incoming calls, etc.                                    |  |

# **Phone Number**

Follow the instructions below to display your phone's wireless phone number.

1. From home, swipe up and tap **Settings** (2) > **System**.

2. Tap About phone.

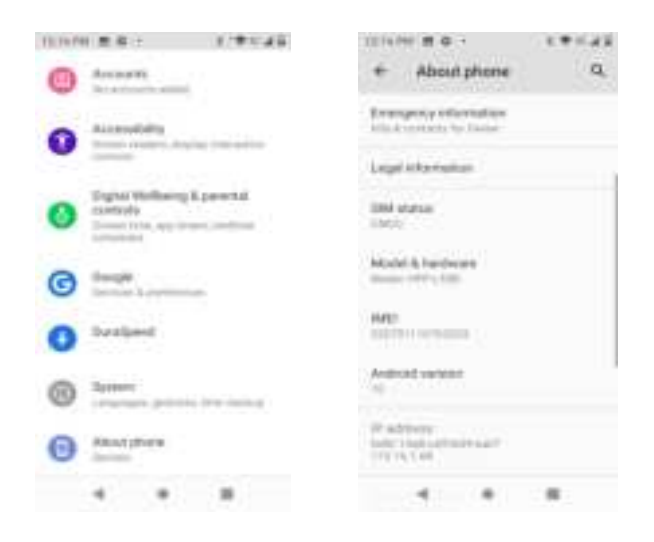

You will see the number listed under Phone number.

# **Airplane Mode**

Airplane mode turns off all functions that emit or receive signals, while leaving your phone on so you can use apps that don't require a signal or data.

To turn on airplane mode:

- 1. Pull down the status bar.
- 2. Tap Airplane mode 🚸.

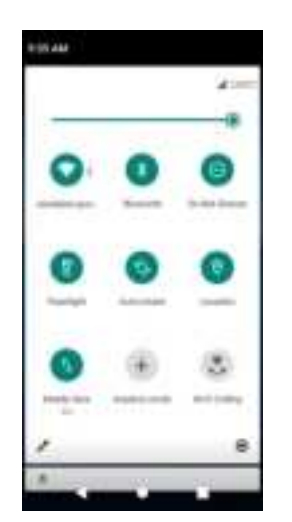

Your phone is now in airplane mode. You will see the airplane mode icon A in the status bar.

To turn off airplane mode:

- 1. Pull down the status bar.
- 2. Tap Airplane mode + .
  - Your phone's wireless connection features are now restored.

# **Enter Text**

You can type on your phone using one of the available touchscreen keyboards or Google voice typing.

### **Touchscreen Keyboards**

Your phone offers you a touchscreen keyboard for entering text. The keyboard appear automatically onscreen when you tap a text entry field, and it can be used in either portrait or landscape mode. You can also use the Google Voice typing option to enter text using your voice (seeGoogle Voice Typingfor details).

The method is:

• **Gboard** lets you use a traditional QWERTY setup to enter text. Additional options expand your ability to enter text faster and more accurately. SeeGboardfor details.

**Note**: Keyboard layouts and options may change depending on where you're using them. For example, if you're entering text to do a Web search, a search icon may be available instead of an enter key.

### Gboard

The Gboard offers a traditional QWERTY keyboard setup for entering text by tapping keys (like on a computer), along with enhancements and options that allow you to enter text faster and more accurately, such as continuous key input, personalized usage dictionaries, and more.

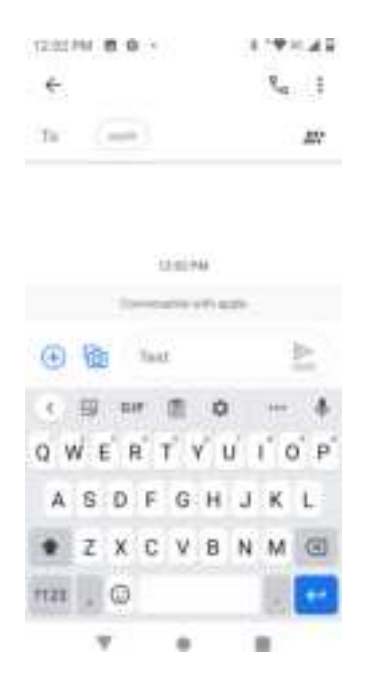

### **Google Voice Typing**

Google Voice typing uses Google voice recognition to convert speech to text.

### **Tips for Editing Text**

Your phone gives you many options to make entering text easier, including copying, cutting, and pasting text, using voice-to-text input, customizing the user dictionary, using predictive text, and more.

#### Next-word suggestions

- 1. Tap where you want to type next.
- 2. Begin typing a word. Choose one of the words displayed above the keyboard.
- 3. If you do not want to use those words, type the next word without using the space bar.
- 4. Your phone will continue to present word choices while you type.

# **Google Account**

You will need a Google Account to access several phone features such as Gmail, Maps, Hangouts, and the Google Play applications. Before you are able to access Google applications, you must enter your account information. These applications sync between your phone and your online Google Account.

#### Google Account Cautions

Be sure not to forget your Google Account ID or password.

### **Create a Google Account**

If you do not already have a Google Account, you can create one online or using your phone.

**Note**: You can also create and sign into your Google/Gmail account through your phone's Setup application.

**Note**: Although you need a Gmail account to use certain features of your phone, such as Google Play, you do not need to use Gmail as the default account for your phone.

#### Create a Google Account Online

- 1. From a computer, launch a Web browser and navigate to google.com.
- 2. On the main page, click Sign-in > Create an account.
- 3. Follow the onscreen prompts to create your free account.
- 4. Look for an email from Google in the email box you provided, and respond to the email to confirm and activate your new account.

#### Create a Google Account Using Your Phone

From home, swipe up and tap Settings (2) > Accounts > Add account.

2. Tap **Google** and then tap **Create account**.

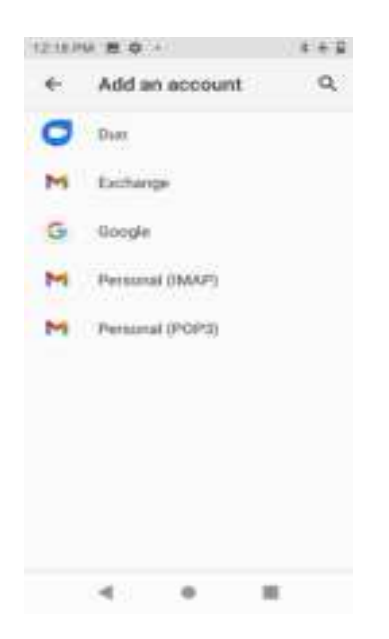

- 3. Follow the prompts to set up your account. Tap **Next** to proceed between steps, which may include:
  - Enter your **First name** and **Last name**.
  - Enter your birthday and gender.
  - Pick a Gmail address or create your own.
  - Create a password.
- 4. Tap Agree.
  - You are signed in to your Google Account, and your phone will synchronize the selected items.

### Sign In to Your Google Account

If you have a Google Account but have not yet signed in with your phone, follow these instructions to sign in to your Google Account.

1. From home, swipe up and tap **Settings** (2) > **Accounts** > **Add account**.

2. Tap **Google**, and then tap **Email or phone**.

| 7:40 AM @ # # *                                      | 000+0 * 21 G |
|------------------------------------------------------|--------------|
| Google<br>Sign in<br>with your Google /<br>Learn mon | Account.     |
| Email or phone                                       |              |
| Forget email?                                        |              |
|                                                      |              |
|                                                      |              |
|                                                      |              |
| Create account                                       | Next         |
| 4 0                                                  | -            |

- 3. Enter your Gmail address and password, and then tap Next.
- 4. Tap I agree.
  - You are signed in to your Google Account, and your phone will synchronize the selected items.

# **Google Play Store**

Google Play<sup>™</sup> is the place to go to find new Android apps, books, movies, and music for your phone. Choose from a wide variety of free and paid content ranging from productivity apps and games to bestselling books and blockbuster movies and music. When you find what you want, you can easily download and install it on your phone.

To access the Google Play store app, you must first connect to the Internet using your phone's Wi-Fi or mobile data connection and sign in to your Google Account. SeeBrowserandSign In to Your Google Accountfor details.

#### Installing Applications

Many different kinds of applications can be installed on your phone from Google Play (provided by Google Inc.). Your carrier is not responsible in any way for user-installed applications (quality, reliability, legality, fitness for a purpose, credibility, accuracy, etc.) or resulting malfunctions (viruses, etc.).

**Important:** Our policies often do not apply to third-party applications. Third-party applications may access your personal information or require us to disclose your customer information to the third-party application provider. To find out how a third-party application will collect, access, use, or disclose your personal information, check the application provider's policies, which can usually be found on their website. If you aren't comfortable with the third-party application's policies, don't use the application.

### Find and Install an App

When you install apps from Google Play app and use them on your phone, they may require access to your personal information (such as your location, contact data, and more) or access to certain functions or settings of your phone. Download and install only apps that you trust.

- 1. From home, swipe up and tap Play Store 🚬 .
- 2. Browse through the categories (Home, Games, Movies & TV, Books, Music), find an item you're interested in, and tap the name.

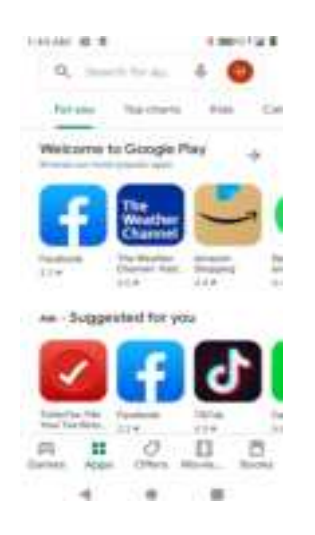

- Browse through featured apps. Scroll through the list of featured apps when you open Google Play.
- Browse apps recommended by Sprint. Swipe up and tap Sprint, and then scroll through the list.
- Search for an app. Tap Google Play on the top of the home screen, enter the name or type of app you're looking for, and then tap on the keyboard.
- 3. Tap an app to read a description about the app and user reviews.
- 4. Tap **Install** (for free applications) or the price (for paid applications).

**Note**: If you have not already done so, you will need to set up a payment method to purchase paid apps from Google Play.

The selected app is downloaded and installed on your phone.

**Warning: Read the notification carefully!** Be especially cautious with applications that have access to many functions or a significant amount of your data. Once you tap **OK** on this screen, you are responsible for the results of using this item on your phone.

### **Uninstall an App**

You can uninstall any app that you have downloaded and installed from Google Play.

- 1. From home, swipe up and tap **Play Store** .
- 2. Tap Menu => My apps & games.
- 3. Tap the app you want to uninstall, and then tap **Uninstall > OK**.

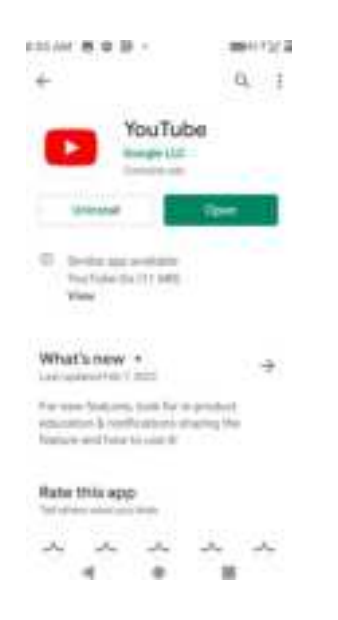

The app is uninstalled and removed from your phone.

### Get Help with Google Play

The Google Play store app offers an online help option if you have questions or want to know more about the app.

- 1. From home, swipe up and tap **Play Store** .
- 2. Tap Menu => Help & feedback.

| COLAM  | 首の目・                              |            | 0011278    |
|--------|-----------------------------------|------------|------------|
| ж      | Sup                               | port       | 1          |
| 0,     | Describe y                        | ar anne    |            |
| Popula | articles -                        |            |            |
|        | epert a Mar                       | i ni tangi | + Fire     |
| •      | a geololoresi da<br>le Play Nares | ernading   | NERS TRANS |
|        | eic (attenti)                     |            |            |
|        | rest A to a                       | -          |            |
|        | cliens with i                     | -          | tanti      |
|        | the la server                     | etes       |            |
| Need   | nore theigh?                      |            |            |
| 0      | Autoria                           | Carninani  | 10         |
|        | 4                                 |            | *          |
|        |                                   |            |            |

# Lock and Unlock Your Screen

Your phone allows you to quickly turn the screen off when not in use and to turn it back on and unlock it when you need it.

#### Turn the Screen Off When Not in Use

To quickly turn the screen off, press the Power/Lock key. Pressing the Power/Lock key again or receiving an incoming call will turn on your phone screen and show the lock screen.

To save battery power, the phone automatically turns off the screen after a certain period of time when you leave it idle. You will still be able to receive messages and calls while the phone's screen is off.

Note: For information on how to adjust the time before the screen turns off, seeDisplay Settings.

#### Turn the Screen On and Unlock It

- 1. To turn the screen on, press the **Power/Lock** key.
  - The lock screen appears.
- 2. Swipe your finger across the screen to unlock it.
  - The screen is unlocked.
    - If you have set up a screen lock, you will be prompted to draw the pattern or enter the password or PIN. SeeScreen Lock.

# **Update Your Phone**

From time to time, updates may become available for your phone. You can download and apply updates through the **Settings > System Updates** menu.

#### Software Update Cautions

**During update**: The phone cannot be used until the software update is complete. It may take time to update your phone's software.

**Signal during update**: Update your phone where signal reception is good, and do not change location during the update process. Make sure the battery is adequately charged before beginning an update. A weak signal or low battery during an update may cause the update to fail. An update failure may disable the phone.

Other functions during update: Other phone functions cannot be used during a software update.

### **Update Your Phone Software**

You can update your phone's software using the System Update option.

#### **Before Updating Your Phone**

Updating your phone may result in a loss of saved data depending on the condition of your phone (malfunctioning, damaged, water seepage, etc.). You must back up all critical information before updating your phone firmware.

#### Back Up All Data Prior to Update

To back up your Gmail information:

- 1. From home, swipe up and tap Settings 🙆 > Accounts.
- 2. Tap the **Automatically sync data** option to enable the feature.
  - If the Automatically sync data option is on, email, Calendar and Contacts automatically synchronize whenever a change is made.

To restore your Google apps following the update:

- 1. From home, swipe up and tap **Play Store** .
- 2. Tap Menu => My apps & games > Library tab.
- 3. Scroll through the list of previously downloaded Google apps and choose those you wish to reinstall.
- 4. Follow the onscreen instructions.

# **Note**: Your Google app purchases are reloaded remotely and can be re-installed after the update is applied.

As an added precaution, to preserve any data on your microSD card, please unmount it from your phone

prior to starting the update process. From home, swipe up and tap **Settings** (2) > **Storage** > **Unmount SD card**.

#### **Update Your Phone's Software**

Once you have backed up all your data, use the **Check for update** option to update your phone's software.

1. From home, swipe up and tap Settings 💿 > System > Advanced > System Updates.

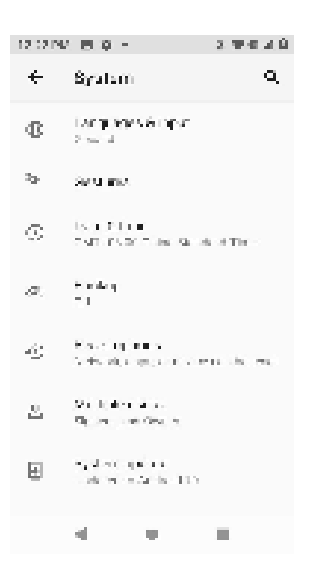

2. Tap System Updates > Check for update.

You may be required to power your phone off and back on to complete the software upgrade.

# Your Phone's Home Screen

The following topics describe how to use and customize your phone's home screen, understand the status bar, and use the notification panel.

# **Home Screen Basics**

The home screen is the starting point for your phone's applications, functions, and menus. You can customize your home screen by adding application icons, shortcuts, folders, and more.

### **Home Screen Layout**

Your home screen extends beyond the initial screen. Swipe the screen left to display additional screens.

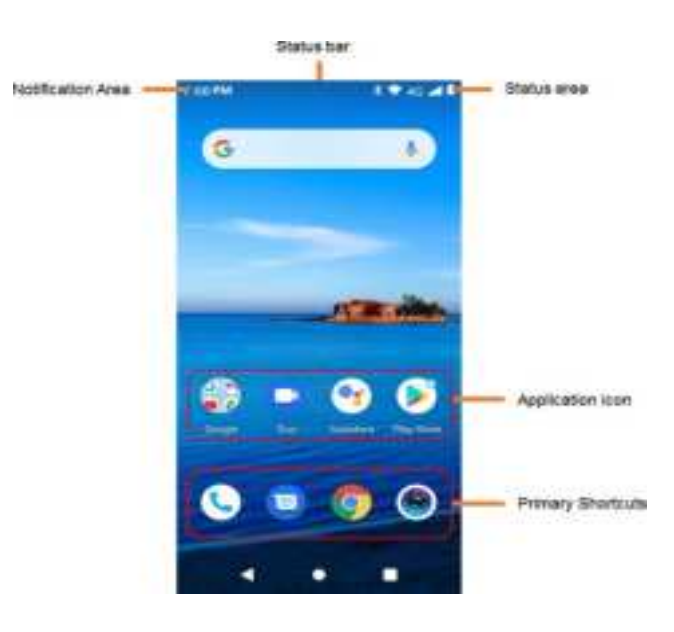

| ltem              | Description                                                                                                    |
|-------------------|----------------------------------------------------------------------------------------------------|
| Status bar        | The status bar displays icons to notify you of your phone's status (on the right side) and notifications (on the left side).                                                                                 |
| Notification area | The notification area of the status bar (on the left) displays notifications for incoming messages, missed calls, application updates, and more. Pull down the status bar to display the notification panel. |
| Status area       | The status area of the status bar (on the right) displays phone and service status information such as signal strength, battery status, Wi-Fi and data connectivity, and ringer status.                      |
| Application icons | Application icons are shortcuts to favorite applications. You can add and remove these shortcuts as you wish.                                                                                                |
| Primary shortcuts | Primary shortcuts are application shortcuts that appear in the same location on all of your phone's home screens. These are customizable.                                                                    |
| Recent Apps key   | Tap to display a list of recently used applications.                                                                                                    |
| Home key          | Tap to display the main home screen.                                                                                                    |
| Back key 🛛 ┥      | Tap to return to the previous screen.                                                                                                    |

**Tip**: Tap **Home** to return to the main home screen from any other screen.

### **Extended Home Screens**

In addition to the main home screen, your phone features extended home screens to provide more space

for adding icons. Tap **Home** to display the main home screen and then slide the screen left to

move

from the main screen to an extended screen.

While on an extended screen, tap **Home** to return to the main home screen.

# **Status Bar and Notification Panel**

Your phone's status and notifications are available at a glance at the top of the screen.

### **Status Bar**

The status bar at the top of the home screen provides phone and service status information on the right side and notification alerts on the left. To view the notification panel or access the quick settings menu, pull down the status bar from the top of the screen.

#### Status Bar Layout

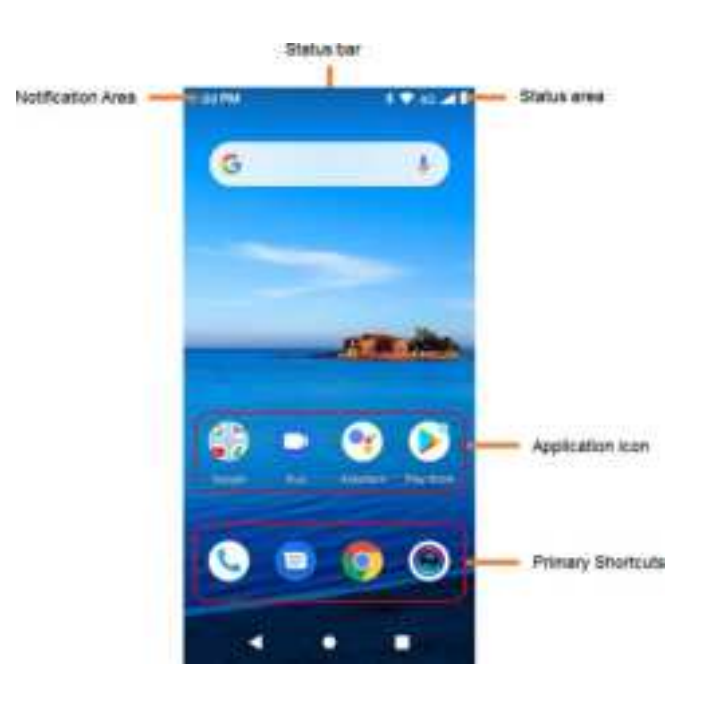

#### **Main Status Icons**

| lcon  | Status                        |
|-------|-------------------------------|
| *     | Bluetooth <sup>®</sup> active |
| 9     | GPS active                    |
|       | Wi-Fi <sup>®</sup> active     |
| Ţ     | Downloading                   |
| ıl Di | Vibrate                       |

|     | Network (full signal) |
|-----|-----------------------|
| R   | Network (roaming)     |
| LTE | 4G LTE data service   |
| 3G  | 3G data service       |
| ¥   | Airplane mode         |
| £   | Sync active           |
| Ó   | Alarm set             |
| ġ.  | Battery (charging)    |
|     | Battery (full charge) |

#### **Main Notification Icons**

| lcon       | Notification            |
|------------|-------------------------|
| 2          | Missed call             |
| 90         | New voicemail           |
| Σ          | New Gmail               |
| F          | New text or MMS message |
| 0          | New Hangout message     |
| $\bigcirc$ | Alarm                   |
|            | Warning                 |

**Note**: Additional notification icons may appear. All notifications may be accessed through the notification panel.

### **Notification Panel**

Your phone's notifications appear at the left side of the status bar, and you can access the full notification panel by pulling down the status bar. From there, you can check notifications, download updates, open messages apps, use the quick settings menu, and more.

#### **Open the Notification Panel**

Pull down the status bar. (Slide your finger down from the top of the screen.)

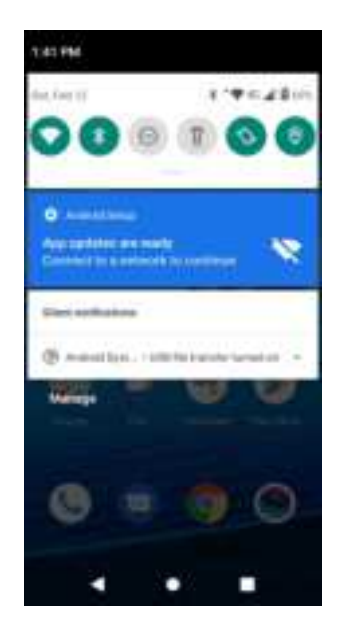

The notification panel opens. To check notifications, tap an item in the list.

#### **Close the Notification Panel**

Slide the notification panel up. (Slide your finger up from the bottom of the screen.)

– or –

Tap **Back** to close the notification panel.

# **Customize the Home Screen**

Learn how to set the wallpaper and add, move, or remove shortcuts and folders from the home screen.

#### **Operations for Rearranging the Home Screen**

- Moving Icons: From home, tap and hold an item and then drag it to the desired location.
- **Deleting Icons**: From home, tap and hold an item and then drag it to **Remove**.
- **Displaying the Home Screen Menu**: From home, tap and hold an empty space to display the home screen menu. Menu options include Widgets, Wallpapers and Home screen settings.

# **Making Connections**

The following set of topics will cover your phone's ability to help you make connections, from phone calls and maintaining contacts, to text messages, email, Internet, and international services.

# **Phone Calls**

The following topics outline the use of your device's phone app to place and receive calls, use voicemail, and more.

# **Place and Answer Calls**

The following topics describe how to directly dial calls, how to answer incoming calls, and how to use the in-call screen options.

#### Adjust In-Call Volume

Adjusting Call Volume: Press the Volume key up or down during the call.

#### Troubleshooting

Question: Difficulty during call.

Answer 1: It may not be possible to make a call properly in a noisy location.

**Answer 2**: When calling using Speaker, check the call volume. Raising the call volume may make calling difficult.

Question: Sound pops momentarily during a call.

**Answer**: Are you changing location while calling? Sound pops when signal is weak and the phone switches to a different area.

#### Emergency Call Cautions

Emergency calls are not restricted in Airplane mode.

### **Call Using the Phone Dialer**

The most "traditional" way to place a call is by using the phone's dialer screen.

- 1. From home, tap **Phone** 🕓 to display the phone screen.
  - The phone app opens. If necessary, tap **Keypad** 👽 to display the dialer screen.
- 2. Tap the number keys on the keypad to enter the phone number.

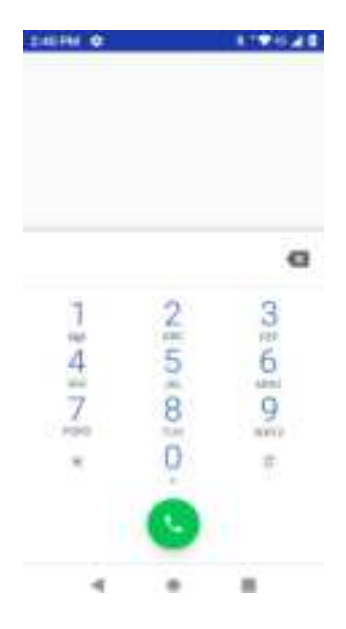

- As you enter digits, Smart Dial searches for contacts that match. If you see the number you want to dial, tap it to place the call immediately without entering the rest of the number.
- 3. Tap 🕓 to call the number.
  - The phone dials the number. The call begins when the other party answers.
- 4. To end the call, tap 📀 .

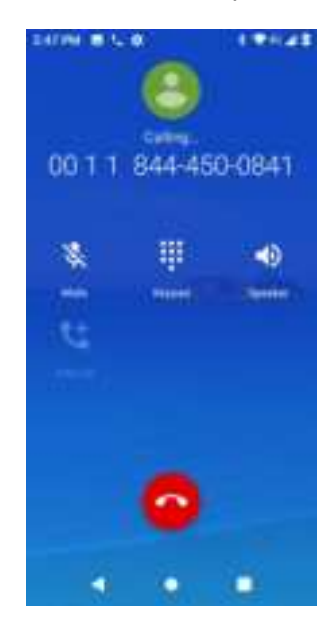

The call ends.

#### Troubleshooting

Question: Call does not connect.

**Answer 1**: Was the number dialed using the area code? If not, try dialing using the full 10-digit number including the area code.

Answer 2: Are you in an area with poor wireless coverage? Try calling again from another area.

### **Call Emergency Numbers**

You can place calls to 9-1-1 even if the phone's screen is locked or your account is restricted.

To call the 9-1-1 emergency number when the phone's screen is locked with a screen lock:

- 1. From the lock screen, tap **Emergency**.
- 2. Tap 911 and tap 🕓.
  - As long as you are in an area covered by wireless service, the emergency call is placed.

To call the 9-1-1 emergency number normally or when your account is restricted:

- 1. Unlock the screen. For more information, seeLock and Unlock Your Screen.
- 2. From home, tap **Phone S** > **Keypad**.
- 3. Tap 911 and tap 😉 .
  - As long as you are in an area covered by wireless service, the emergency call is placed.

#### Enhanced 9-1-1 (E 9-1-1) Information

This phone features an embedded Global Positioning System (GPS) chip necessary for utilizing E 9-1-1 emergency location services where available.

When you place an emergency 9-1-1 call, the GPS feature of your phone seeks information to calculate your approximate location. Depending on several variables, including availability and access to satellite signals, it may take up to 30 seconds or more to determine and report your approximate location.

**Important:** Always report your location to the 9-1-1 operator when placing an emergency call. Some designated emergency call takers, known as Public Safety Answering Points (PSAPs), may not be equipped to receive GPS location information from your phone.

### **Answer Phone Calls**

The following information lets you know how to answer incoming calls, mute the ringer on incoming calls, reject incoming calls, and more.

When you receive a phone call from a contact, the Incoming call screen appears and displays the caller ID icon, name, and phone number of the calling party. When you receive a phone call from someone who

is not stored in People, only the default caller ID icon and phone number appear on the Incoming call screen.

Note: If your phone is turned off, all calls automatically go to voicemail.

#### **Answer an Incoming Call**

1. When a call arrives, slide 💽 up to answer it.

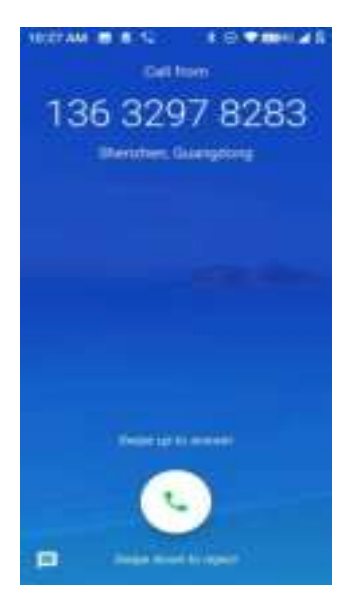

- The call begins.
- 2. To end the call, tap  $^{\bigcirc}$ .

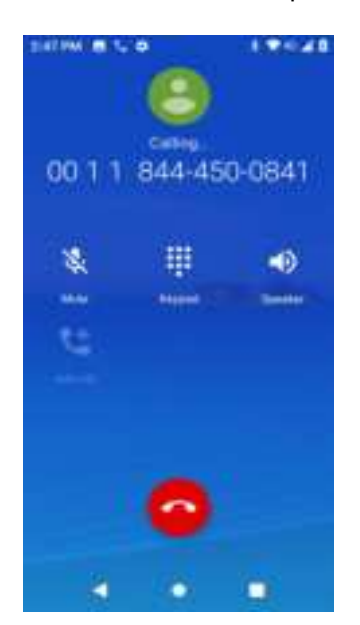

The call ends.
#### Mute the Ringing Sound

To mute the ringer without rejecting the call, you can do either of the following:

- Press the **Volume** key.
- Press the **Power/Lock** key.

#### **Reject an Incoming Call**

When a call arrives, slide down to reject it.

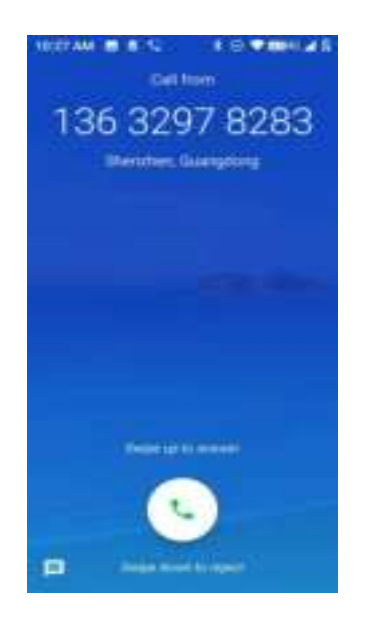

#### **Reject a Call and Send a Text Message**

You can reject an incoming call and automatically send a text message to the caller.

1. When a call arrives, slide up from the bottom left of the screen.

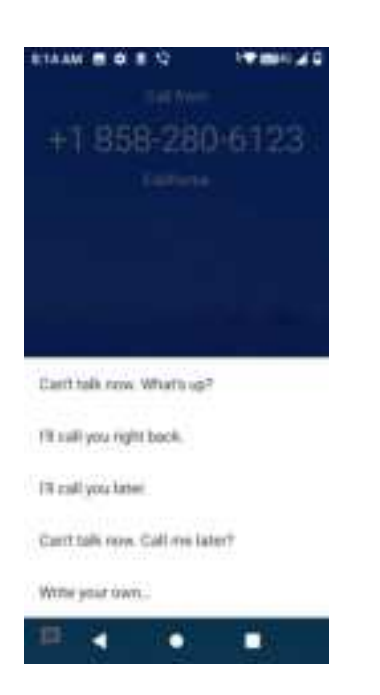

- The ringtone or vibration will stop and you will see a list of preset text messages.
- 2. Tap one of the messages to send it to the caller.
  - The selected message will be delivered to the caller.
    - You can edit the reject messages through the Call settings menu. From the phone app, tap Menu > Settings > Quick responses and edit the reject messages.

### **In-Call Screen Layout and Operations**

While you're on a call, you will see a number of onscreen options. **In-Call Screen Layout** 

Tap options to activate them during a call.

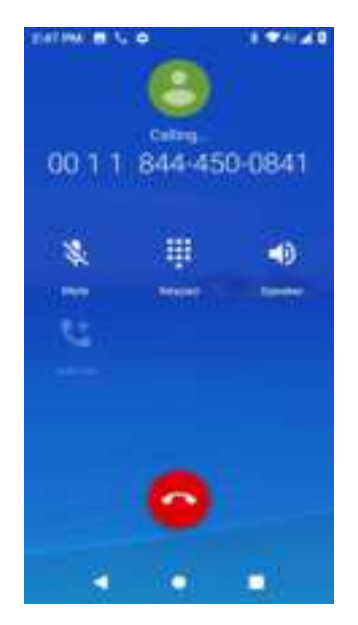

- Add call: Tap and hold to initiate a conference call (3-way call).
- **Keypad/Hide**: Toggle the appearance of the onscreen keypad. Show the keypad to enter additional numbers, for example, an extension or access code.
  - For example: When you call your bank's 800 number, use the keypad to enter your account number and PIN.
- Speaker: Route the phone's audio through the speaker (On) or through the earpiece (Off).
  - Activate Speaker to route the phone's audio through the speaker. (You can adjust the speaker volume using the Volume key.)
  - Deactivate **Speaker** to use the phone's earpiece.

**Warning**: Because of higher volume levels, do not place the phone near your ear during speakerphone use.

• **Mute**: Mute the microphone during an active call. Tap again to unmute the microphone.

**Note**: If Mute is activated, the speaker mode is deactivated.

• End call <sup>O</sup>: End the current call.

### Place a Call from Contacts

You can place phone calls directly from entries in your Contacts list.

- 1. From home, tap **Phone** to display the phone app.
- 2. Tap **Contacts** to display the Contacts list.

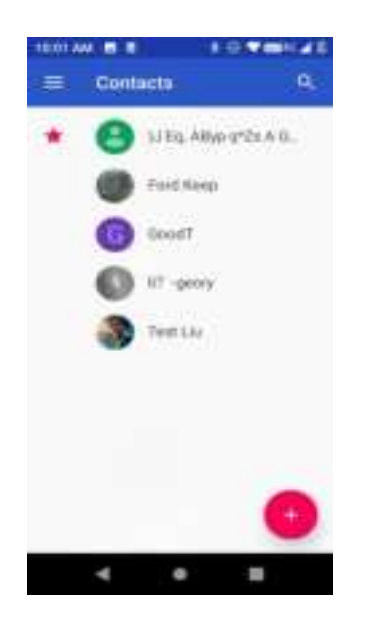

- The contacts list appears.
- 3. Tap a contact.
- 4. Tap **Call u** next to the number you want to call.

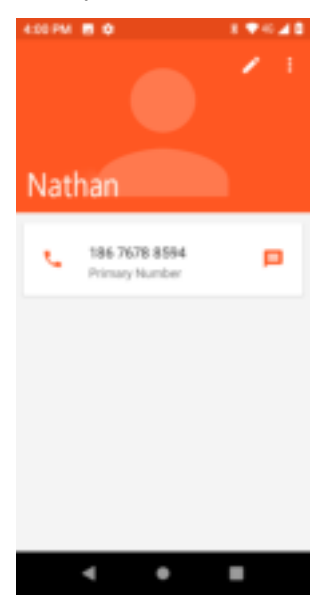

- The phone dials the number. The call begins when the other party answers.
- 5. To end the call, tap 📀.
  - The call ends.

### Call from Call Log

The call log list lets you quickly place calls to recent incoming, outgoing, or missed numbers.

- 1. From home, tap **Phone** to display the phone app.
- 2. Tap Log Sto display the call log list.

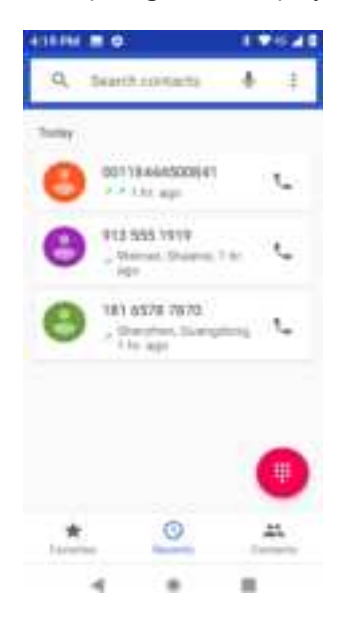

- ✤ The call log list appears.
- 3. Tap the contact photo to display the call details.
- 4. Tap Call State to place a call.
  - The phone dials the number. The call begins when the other party answers.
- 5. To end the call, tap
  - The call ends.

# **Call Settings**

Your phone's Call Settings menu lets you configure your voicemail options and a number of other settings for the phone application.

#### **Call Settings Options**

Use the Call Settings menu to adjust the following settings:

| Setting              | Description                                                    |
|----------------------|----------------------------------------------------------------|
| Display options      | Change the display order of contacts name and the name format. |
| Sounds and vibration | Change phone ringtone, vibrate options and keypad tones.       |

| Quick responses | Create or edit quick responses.                                                          |
|-----------------|------------------------------------------------------------------------------------------|
| Calls           | Set SIP calling accounts, fixed dialing numbers, video calling, CDMA call settings, etc. |
| Blocked numbers | Add blocked numbers.                                                                     |
| Voicemail       | Set voicemail notifications, service carrier and voicemail number.                       |
| Accessibility   | Change TTY mode, enable or disable hearing aids.                                         |
| About           | View build version, open source licenses, privacy policy and terms of service.           |

#### Use the Call Settings Menu

- 1. From home, tap **Phone S**.
  - The phone app opens.
- 2. Tap **Menu** > Settings.

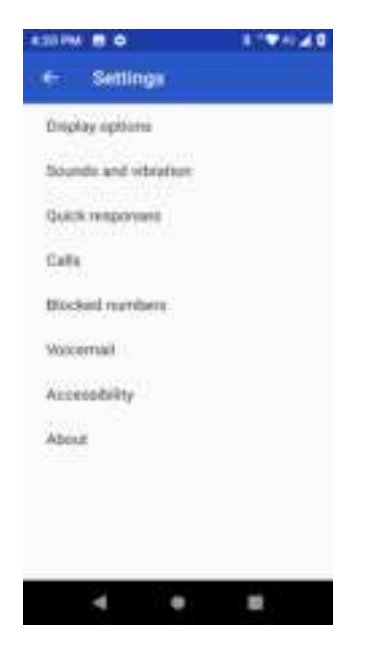

- The call settings menu appears.
- 3. Configure your options.
  - Tap a menu item to display its options.
  - Select your options and follow the prompts to set them.
  - Your call settings options are set.

# Contacts

The Contacts application lets you store and manage contacts from a variety of sources, including contacts you enter and save directly in your phone as well as contacts synchronized with your Google Account, your PC, compatible email programs (including Exchange Server), and your Facebook friends.

#### Contacts Cautions

Information saved in Contacts may be lost or changed if the battery is removed for a long period or left uncharged. Accident or malfunction may also cause loss or change to information. It is recommended that you keep a separate copy of contacts and other important information. Your carrier is not responsible for any damages from lost or changed contacts.

# Add a Contact

You can add contacts from your phone's Phone application. Enter details such as name, phone numbers, email addresses, mailing addresses, and more.

1. From home, swipe up and tap Contacts 🛄 .

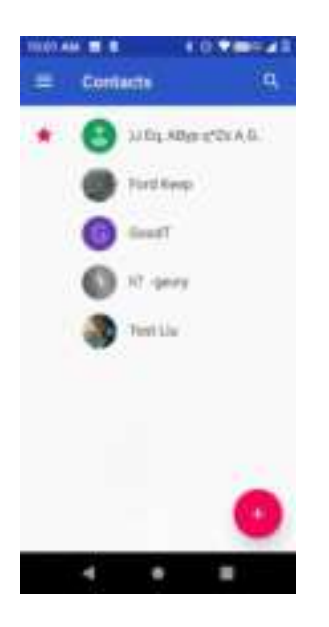

- You will see the Contacts list.
- 2. Tap 🙆 to add a contact.

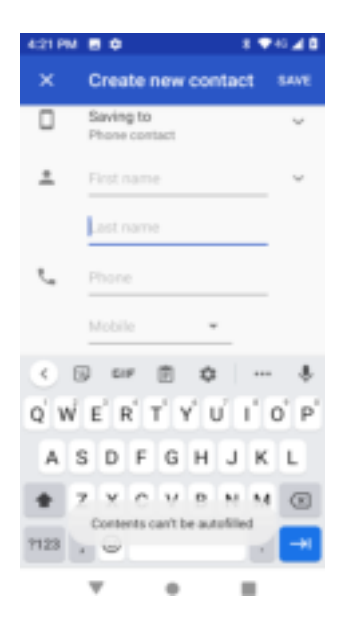

- The Add Contact screen appears.
- 3. If you have multiple account types associated with your phone, select a contact type.
  - Select Google if you want to save contacts to your Google Account; these will be synced automatically with your Google Account online.
  - Select **Device** as the sync account if you want your contacts on your phone only; they will not be synced with your Google Account.
- 4. Use the keyboard to enter as much information as you want.
  - [picture]: Tap the picture icon to assign a picture to the contact.
  - Name
  - Phone
  - Email
  - More field: Tap More fields to include additional information such as IM address, Notes, Nickname, Website, etc.

**Note**: To select a type (label) for a phone number, email address, or postal address (such as Mobile, Home, Work, etc.), tap the type **T** to the right of the field and select the appropriate type.

- 5. When you have finished adding information, tap **Save**.
  - The contact is added.

#### Save a Phone Number

You can save a phone number to Contacts directly from the phone keypad.

- 1. From home, tap **Phone** S > **Keypad** .
- 2. Enter a phone number and tap **Add to a contact**.

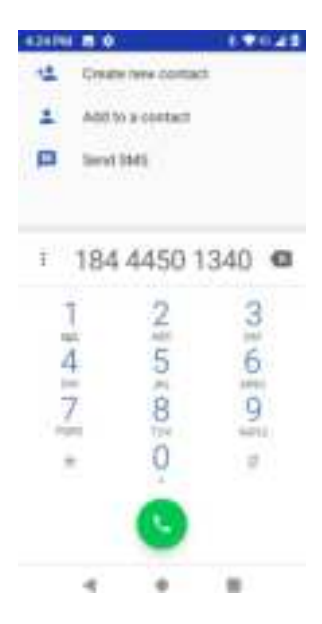

- 3. To add the number to an existing contact, tap the existing contact name. To add a new contact, tap **Create new contact**.
  - For an existing contact, tap the contact name and select a number type for the new number.
  - For a new contact, enter the name and any additional information.
- 4. Tap Save.
  - The contact is added.

### **View Contacts**

View a contact's details by displaying a contact entry.

- 1. From home, swipe up and tap **Contacts** <sup>[2]</sup>.
  - You will see the Contacts list.
- 2. Tap a contact to view its details.

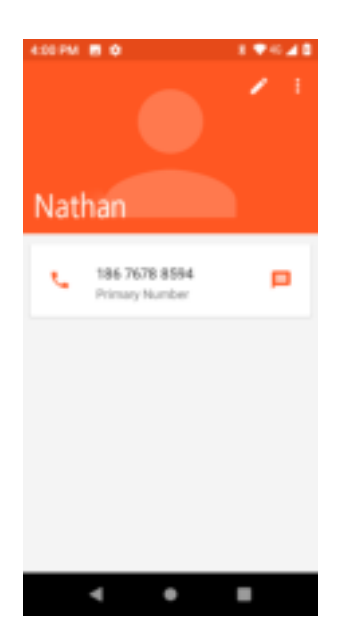

The contact's detailed listing appears.

# **Contacts Screen Layout**

The following illustration show's your Contacts app layout and describes the various features.

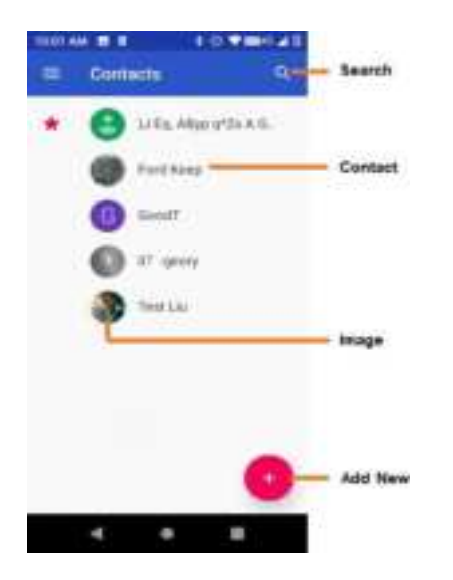

| ltem    | Description                                                                               |
|---------|-------------------------------------------------------------------------------------------|
| Contact | Tap to show contact's details.                                                            |
| Image   | Tap to show thumbnail of contact entry. Tap an icon to place a call, send a message, etc. |
| Search  | Search contacts.                                                                          |
| Add new | Add a new contact.                                                                        |

# Edit a Contact

Once you've added a contact, you can add or edit any of the information in the entry, assign a caller ID picture, customize with a unique ringtone, and more.

- 1. From home, swipe up and tap **Contacts E**.
  - You will see the Contacts list.
- 2. Tap a contact to view its details.

| 4.00 PM |                                 | 2.1 |
|---------|---------------------------------|-----|
| Nat     | han                             |     |
| ¢       | 186 7678 8594<br>Primary Number | P   |
|         |                                 |     |
|         |                                 |     |
|         |                                 |     |
|         | ۰ •                             |     |

- The contact's detailed listing appears.
- 3. Tap Edit 🖉 .
- 4. Tap any field you want to change or add. SeeAdd a Contact.
- 5. Add or edit the information, and then tap **Save**.
  - Your changes are saved to the contact entry.

**Note**: To select a type (label) for a phone number, email address, or postal address (such as Mobile, Home, Work, etc.), tap the type **v** to the right of the field.

### **Delete a Contact**

You can delete a contact from the contacts details page.

- 1. From home, swipe up and tap **Contacts** 
  - You will see the Contacts list.
- 2. Tap a contact to view its details.
  - The contact's detailed listing appears.
- 3. Tap Menu > Delete.

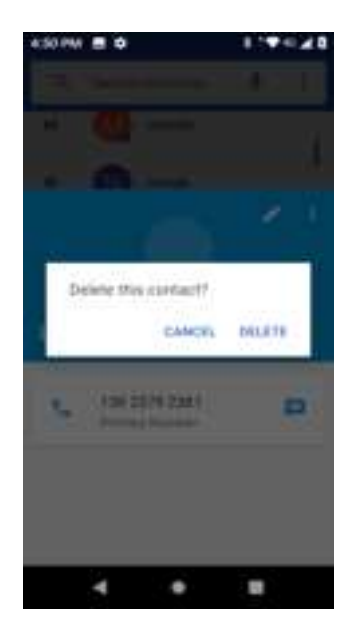

- 4. Tap **Delete**.
  - The contact is deleted.

### Share a Contact

You can quickly share contacts using Bluetooth, Gmail, or text messages.

- 1. From home, swipe up and tap **Contacts** 
  - You will see the Contacts list.
- 2. Tap a contact to display it, and then tap **Menu** > **Share**.
  - You will see the Share contact via menu.
- 3. In the Share contact via menu, select a method:

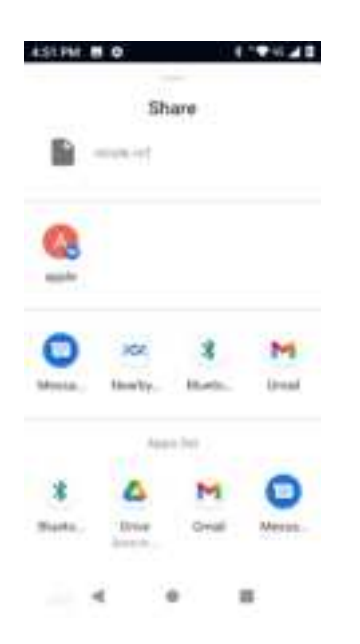

Bluetooth to send the information via Bluetooth. SeeBluetoothfor information on pairing and

- **Gmail** to send the information as a Gmail attachment. Address the message, add a subject and a message, and then tap **Send**. SeeCreate and Send a Gmail Messagefor details.
- Messages to send the information in a text message. Select a contact or enter a wireless phone number or email address, enter any additional information, and then tap Send. For more information on text messages, seeSend a Multimedia Message (MMS).
- 4. Complete the required steps as prompted for the selected method.
  - The selected contact will be shared.

## **Import Contacts**

Your phone offers a couple of options for importing contacts from .vcf file or SIM card.

#### Import Contacts from .vcf File or SIM Card

- 1. From home, swipe up and tap **Contacts** 
  - You will see the Contacts list.
- 2. Tap Menu > Settings > Import.

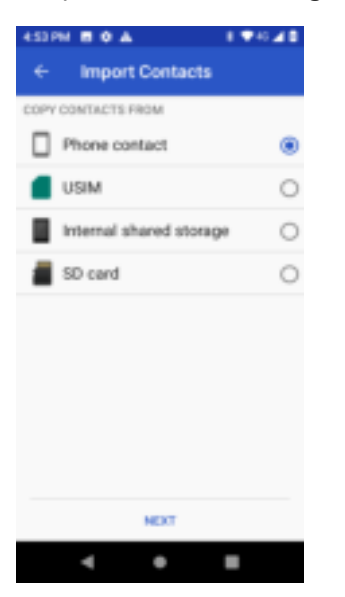

- You will see the Import contacts menu.
- 3. Tap Import contacts from Phone contact or SIM card.
- 4. Follow the onscreen instructions to complete the import.
  - The contacts are imported and stored in the selected account.

### **Export Contacts**

If you are saving contacts to an account that does not automatically back them up via the Cloud, you can manually back them up to .vcf file or SIM card for re-import if needed.

#### Export Contacts to .vcf File or SIM Card

1. From home, swipe up and tap Contacts 🛄

- You will see the Contacts list.
- 2. Tap Menu => Settings > Export.

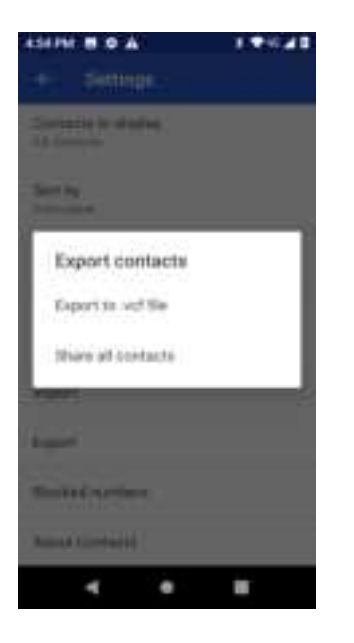

- You will see the Export contacts menu.
- 3. Tap Export to .vcf file, Share all contacts or SIM card.
- 4. Follow the onscreen instructions to complete the export.
  - The contacts are exported and saved.

# Messages

With wireless service and your phone's messages capabilities, you have the opportunity to share information through many different channels and accounts, including Gmail (Google), personal and corporate email, and text and multimedia messages.

# **Text and Multimedia Messages**

With text messages (SMS), you can send and receive instant text messages between your wireless phone and another messages-ready phone.

Multimedia messages, or MMS, can contain text and pictures, recorded voice, audio or video files, picture slideshows, contact cards (vCard), or appointments (vCalendar).

See your service plan for applicable charges for messages.

### Send a Text Message

Quickly compose and send text messages on your phone.

- 1. From home, tap **Messages** [].
- 2. On the Messages screen, tap Start Chat.
- 3. Fill in one or more recipients. You can:

- Enter phone numbers directly in the Enter recipient field. As you enter information, any
  matching phone numbers from your contacts list are displayed. Tap a match to enter
  that number or address directly.
- Scroll down to select the contacts to whom you want to send the message. You can also select contact groups as recipients. When you have selected all the message recipients, tap
- 4. Tap the "Text message" box and then start composing your message.

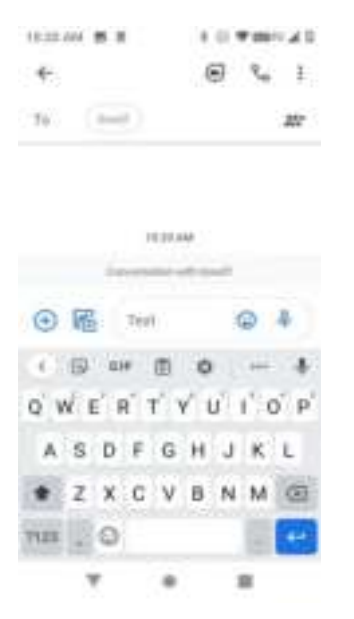

5. When done, tap **Send >** to send the text message.

### Send a Multimedia Message (MMS)

When you need to add a little more to a text message, you can send a multimedia message (MMS) with pictures, voice recordings, audio or video files, contact cards (vCard), or appointments (vCalendar).

- 1. From home, tap Messages
- 2. On the Messages screen, tap Start Chat.
- 3. Fill in one or more recipients. You can:
  - Enter phone numbers directly in the Enter recipient field. As you enter information, any
    matching phone numbers from your contacts list are displayed. Tap a match to enter that
    number or address directly.
  - Scroll down to select the contacts to whom you want to send the message. You can also
    select contact groups as recipients. When you have selected all the message recipients, tap
- 4. Tap the "Text message" box, and then start composing your message.
- 5. Tap Attach 😁 or Camera 🙆 .
- 6. Select the attachment. You can choose to add a sticker, a picture, a video, a voice recording, your location or a file.

| 3027N # 0 A      | 119/620          |
|------------------|------------------|
| ÷                | Ro I             |
| ta (m)           | 20               |
| 1240 PM          | Facilit          |
| O 🖄 Text         | R.               |
| 0 8 8            | • • •            |
| 🖲 Tag to give do | cess to Location |
|                  | tauch and Traild |

7. Tap **Send**  $\geq$  to send the MMS message.

### Save and Resume a Draft Message

While composing a text or multimedia message, tap **Back** to automatically save your message as a draft.

To resume composing the message:

- 1. From home, tap Messages
- 2. On the Messages screen, tap the message to resume editing it.
- 3. When you finish editing the message, tap **Send** >.

### **New Messages Notification**

Depending on your notification settings, the phone will play a ringtone, vibrate, or display the message briefly in the status bar when you receive a new text or multimedia message. To change the notification for new text and multimedia messages, seeText and MMS Optionsfor details.

A new message icon (<sup>IIII</sup>) also appears in the notifications area of the status bar to notify you of a new text or multimedia message. The Messages application icon (if shown on the home screen) also displays the number of new messages **III**.

To open the message, pull down the status bar to open the notification panel. Tap the new message to open and read it. For information on reading and replying to messages seeManage Message Conversations.

### Manage Message Conversations

Text and multimedia messages that are sent to and received from a contact (or a number) are grouped into conversations or message threads in the Messages screen. Text or MMS conversations let you see exchanged messages (similar to a chat program) with a contact on the screen.

#### **Read a Text Message**

- Do one of the following:
  - On the Messages screen, tap the text message or conversation to open and read it.
  - If you have a new message notification, pull down the status bar to open the notification panel. Tap the new message to open and read it.

To return to the Messages screen from a conversation, tap Back

**Note**: To view the details of a particular message, in the conversation, tap and hold the message to open the options menu, and then tap **View message details ()**.

**Note**: If a message contains a link to a Web page, tap the message and then tap the link to open it in the Web browser.

**Note**: If a message contains a phone number, tap the message and then tap the phone number to dial the number or add it to your contacts.

#### View a Multimedia Message (MMS)

- 1. From home, tap **Messages**
- 2. On the Messages screen, tap a multimedia message or conversation to open it.
- 3. Tap the attachment to open it.

#### Reply to a Message

- 1. From home, tap **Messages** 🤍.
- 2. On the Messages screen, tap a conversation to open it.
- 3. Tap the text box at the bottom of the screen, enter your reply message, and then tap Send **>>**.

**Note**: To reply to a text message with a multimedia message, open the text message, tap **Attach** or **Camera**. The text message is automatically converted into a multimedia message.

#### **Delete Conversations**

- 1. From home, tap Messages 🔍 .
- 2. On the Messages screen, tap the conversations you want to delete.

- 3. Tap Menu > Delete.
- 4. Tap **Delete** to confirm.

#### Delete a Single Message

- 1. While viewing a conversation, tap and hold the message that you want to delete.
- 2. Tap **Delete** on the options menu.
- 3. When prompted to confirm, tap **Delete**.

#### View Contact Information from a Message

When you have received a message from someone in your stored contacts, you can tap the contact's picture or icon in the conversation to open a menu of options. Depending on the stored contact information, you can view the contact details, place a phone call or send an email message to the contact, and more.

### **Text and MMS Options**

The messages settings menu lets you control options for your text and MMS messages including default SMS app, group messaging, and notifications.

- 1. From home, tap Messages 🔍
- 2. On the Messages screen, tap **Menu** > **Settings**. You can set the following:
- Default SMS app: Change SMS app.
- Notification: Set notification importance, sound, vibrate, or override Do Not Disturb.
- Hear outgoing message sounds: Enable to hear outgoing message sounds.
- Your current country: Set your current country.
- **Smart Reply & suggestions**: Smart Reply and suggested actions are visible only to your until you tap and share.
- Automatic previews: Enable to show all previews or show only web link previews.
- Group messaging: Send a MMS reply to all recipients.
- Auto-download MMS: Enable to automatically download MMS.
- Auto-download MMS when roaming: Enable to automatically download MMS when roaming.
- Use simple characters: Enable to use simple characters
- Get SMS delivery reports: Find out when a SMS message is delivered.
- Wireless emergency alerts: View active alerts in your area and set emergency alerts.

- SIM card messages: View messages stored in the SIM card.
- Phone number: Check your phone number.

# Transfer Files between Your Phone and a Computer

You can use the supplied USB cable to connect your phone directly to your computer and transfer music, pictures, and other content files.

For example, if you have a music album stored on your computer that you want to listen to on your phone with any of the music apps, just attach your phone to the computer and copy the files to the music folder.

#### File Transfer Tips

- If you want to save data to an SD card on your phone, make sure the SD card is installed and active. SeeSD Card.
- Avoid removing the battery or SD card while transferring data.

| Method        | Description                                                                   |
|---------------|-------------------------------------------------------------------------------|
| File Transfer | Transfer files between your phone and PC such as pictures, videos, and music. |
| РТР           | Transfer picture and video files between your phone and PC.                   |

#### Transfer Files between the Phone and a Computer

1. Connect your phone to your computer using the supplied USB/charging cable.

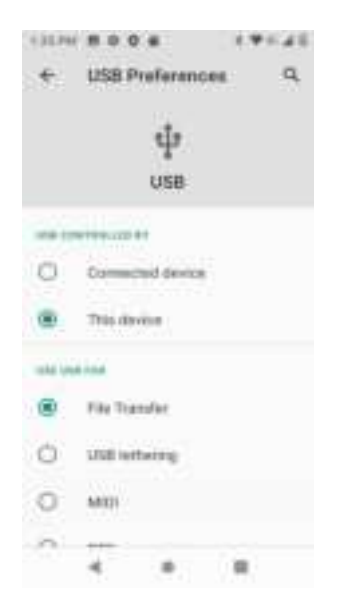

- Insert the smaller end of the cable to the charger/accessory jack at the bottom of the phone.
- Insert the USB end of the cable into an available USB port on your computer. You may
  need to remove the USB cable from the charging head to access it.
- 2. Pull down the status bar to display the notification panel. Tap **Charging this device via USB**, you will see either Use USB for **File Transfer**, **USB tethering**, **PTP** or **No data transfer**.
  - The files on your phone can now be accessed via your computer.
    - For most transfers, you'll want to use File Transfer.
- 3. On your computer, navigate to the detected device (such as through the My Computer menu) and open it.
- 4. If available, select a drive (SD card or Internal shared storage).
- 5. Select a folder (for example, **Music** for songs and albums) and copy files to it from your computer.
- 6. When you are done, disconnect your phone from your computer.
  - The transferred files are now saved to your phone or SD card.

### Wi-Fi

Wi-Fi provides wireless Internet access over distances of up to 300 feet. To use your phone's Wi-Fi, you need access to a wireless access point or "hotspot."

The availability and range of the Wi-Fi signal depends on a number of factors, including infrastructure and other objects through which the signal passes.

### **Turn Wi-Fi On and Connect to a Wireless Network**

Use the wireless and networks setting menu to enable your phone's Wi-Fi radio and connect to an available Wi-Fi network.

- 1. From home, swipe up and tap Settings 🧐.
- 2. Tap Network & internet > Wi-Fi.

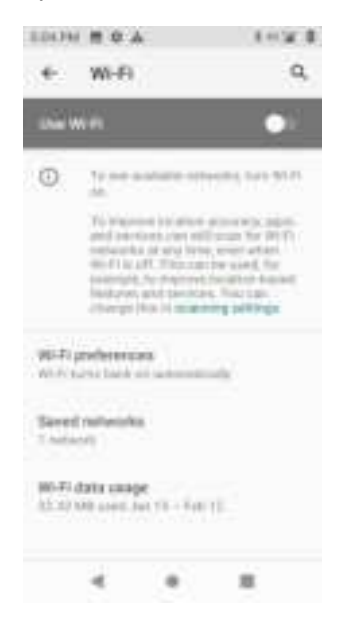

The Wi-Fi settings menu appears.

#### 3. Tap the Wi-Fi slider to turn Wi-Fi on <sup>10</sup>

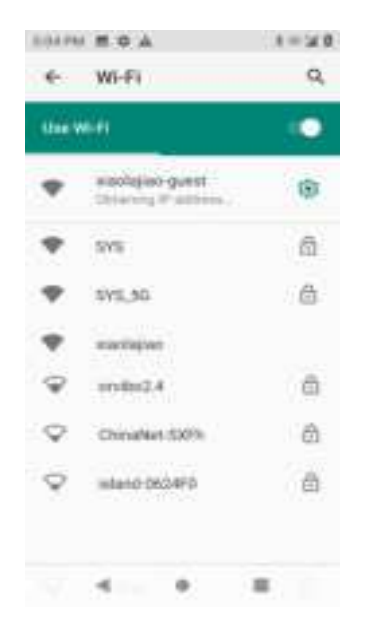

- Wi-Fi is enabled. You will see the names and security settings of in-range Wi-Fi networks.
  - To disable Wi-Fi, tap the slider again .
- 4. Tap a Wi-Fi network to connect, enter the password (if it's not an open network), and then tap **Connect**.
  - Your phone is connected to the Wi-Fi network. You will see ( ) in the status bar.
    - The password, for a household wireless LAN router, is sometimes found on a sticker on the router (WEP, WPA, KEY, etc.). Contact the router manufacturer for information. For password for a public wireless LAN, check with user's service provider.
    - Entering a password is not required if an access point is not security protected.

**Note**: The next time your phone connects to a previously accessed secured wireless network, you will not be prompted to enter the password again, unless you reset your phone to its factory default settings or you instruct the phone to forget the network.

**Note**: Wi-Fi networks are self-discoverable, which means no additional steps are required for your phone to connect to a Wi-Fi network. It may be necessary to provide a user name and password for certain closed wireless networks.

### **Disconnect Wi-Fi**

You may wish to disconnect from a connected Wi-Fi network without turning Wi-Fi off.

- 1. From home, swipe up and tap **Settings** 🥺.
- 2. Tap Network & internet > Wi-Fi.
  - The Wi-Fi settings menu appears.
- 3. Tap the name of the connected access point and then tap Forget.
  - Wi-Fi is disconnected.

 After disconnecting from an access point, you may need to re-enter the password to reconnect.

### Wi-Fi Direct

Use Wi-Fi Direct to connect directly to other Wi-Fi Direct devices simply via Wi-Fi, without an access point or via the Internet.

- 1. From home, swipe up and tap **Settings** 2.
- 2. Tap Network & internet > Wi-Fi.
  - The Wi-Fi settings menu appears.
- 3. Tap the Wi-Fi slider to turn Wi-Fi on .
  - Wi-Fi is enabled. You will see the names and security settings of in-range Wi-Fi networks.
- 4. Tap Wi-Fi preferences > Advanced > Wi-Fi Direct.
  - The Wi-Fi Direct settings menu appears.
    - Wi-Fi Direct and Wi-Fi are unavailable at the same time.
- 5. Tap a device with which to connect.
  - If connected via Wi-Fi, you will see a confirmation. Follow the onscreen instructions.
- 6. Accept the connection on the other device.
  - The phone is connected via Wi-Fi Direct.
    - If a connection is not accepted after a certain period, the connection request is canceled.
    - To stop a connection, tap **End connection** > **OK**.

# **Tethering & Mobile Hotspot**

Use tethering to share your device's internet connection with a computer that connects to your device via USB cable, or by Bluetooth.

Hotspot allows you to turn your phone into a Mobile Hotspot. When this feature is turned on, you can share your phone's mobile data services with other devices. The feature works best when used in conjunction with 4G data services (although 3G service can also be used).

Note: Turning hotspot on will disable your phone's connection to other Wi-Fi networks.

#### Turn tethering or hotspot on

- 1. From home, swipe up and tap **Settings** 2.
- 2. Tap Network & internet > Tethering & Mobile Hotspot.

| 6.01 PM                     | E ≄ ∆                                                             |                                                                            | ±19                                                                   | 0.4.0                    |
|-----------------------------|-------------------------------------------------------------------|----------------------------------------------------------------------------|-----------------------------------------------------------------------|--------------------------|
| ÷                           | Hatspa                                                            | rt & 1eth                                                                  | ering                                                                 | c,                       |
| W-FH<br>Notion<br>device    | offstot<br>eing niere                                             | l or comien                                                                | l with othe                                                           | ł                        |
| CSB1:<br>Share<br>V USP     | dhering<br>no eXsinte                                             | netecrrc                                                                   | on l                                                                  |                          |
| Plusia<br>Shara :<br>Va Dia | aih teiher<br>nanúsiste<br>daoin                                  | ing<br>nel connec                                                          | sin (                                                                 |                          |
| 0                           | Use honry<br>inner sense<br>et al moh<br>data et al<br>data et al | or and rath<br>worker and<br>la data con<br>the searby of<br>the searby of | el no to po<br>ses introllej<br>nection là<br>sporto altr<br>invitors | reide<br>h<br>tos<br>tve |
|                             |                                                                   |                                                                            | 1                                                                     |                          |

- The Tethering & Mobile Hotspot window opens.
- 3. Tap the slider to turn Mobile Hotspot, USB tethering or Bluetooth tethering on 🔍.
  - Hotspot is enabled.
    - To disable hotspot or tethering, tap the slider again .
  - Tethering is turned on, and your phone's Internet connection can be shared with a connected device.
    - For USB tethering, connect your phone to the target device with the supplied USB cable.
    - For Bluetooth tethering, pair your phone with the other device via Bluetooth.

Note: The best way to keep using the phone as a hotspot is to have it connected to a power supply.

Tip: For additional support with tethering, from the tethering menu, tap Help.

Important: Write down the passkey (password) for this communication (shown onscreen).

#### Connect to hotspot

- 1. Enable Wi-Fi (wireless) functionality on your target device (laptop, media device, etc.).
- 2. Scan for Wi-Fi networks from the device and select your phone hotspot from the network list.
  - The default name for your phone hotspot is Coolpad Legacy. You can change the name by tapping Configure Mobile hotspot > Hotspot name.
- 3. Select this phone and follow your onscreen instructions to enter the passkey (provided on the hotspot page).
  - The device is connected via your phone's hotspot.
- 4. Launch your Web browser to confirm you have an Internet connection.

# Bluetooth

Bluetooth<sup>®</sup> is a short-range communications technology that allows you to connect wirelessly to a number of Bluetooth devices, such as headsets and hands-free car kits, and Bluetooth-enabled

handhelds, computers, printers, and wireless phones. The Bluetooth communication range is usually approximately 30 feet. Your phone supports Bluetooth 4.2.

#### **Bluetooth Hints**

Question: Can't use Bluetooth?

Answer: Is your phone in airplane mode? Bluetooth is unavailable in airplane mode.

#### Bluetooth Function Cautions

Information may not appear correctly on connected devices depending on the transferred data.

### **Bluetooth Information**

Bluetooth is a technology that enables wireless connection with PCs, Bluetooth devices with handsfree features, etc.

| Function         | Description                                                               |
|------------------|---------------------------------------------------------------------------|
| Audio output     | Listen to music, etc., wirelessly.                                        |
| Hands-free calls | Call hands-free, using Bluetooth-capable hands-free devices and headsets. |
| Data exchange    | Exchange data with Bluetooth devices.                                     |

### **Enable the Bluetooth Feature**

Use the settings menu to enable or disable your phone's Bluetooth capabilities.

- Wireless connection to all Bluetooth<sup>®</sup> functions is not guaranteed for the phone.
- The phone may not connect properly depending on the other device.
- Noise may be experienced with wireless calls and hands-free calls depending on the conditions.

To enable Bluetooth

- 1. From home, swipe up and tap **Settings** 3.
- 2. Tap Connected devices > Connection preferences > Bluetooth.

| 4   | H H A. | e. | 1199 | ##<br>0, |
|-----|--------|----|------|----------|
|     |        |    |      | •        |
| -   | late   |    |      |          |
| +   |        | -  |      |          |
| D . | 8/12   |    |      | 5        |
|     |        |    |      |          |
|     |        |    | -    |          |

The Bluetooth settings open.

- 3. Tap the slider to turn Bluetooth on
  - Bluetooth is enabled.
    - To disable Bluetooth, tap the slider again .

**Tip**: You can also turn Bluetooth on or off with the toggle menu in the notification panel. Pull down the status bar to display the notification panel and then tap **Bluetooth** to turn Bluetooth on or off.

**Note**: Turn off Bluetooth when not in use to conserve battery power, or in places where using a wireless phone is prohibited, such as aboard an aircraft and in hospitals.

### **Pair Bluetooth Devices**

Search for and pair nearby Bluetooth devices. Registered Bluetooth® devices can be connected simply.

• Enable the Bluetooth function on the Bluetooth devices being paired beforehand.

To pair Bluetooth devices:

- 1. From home, swipe up and tap **Settings** 🙆 .
- 2. Tap Connected devices > Connection preferences >Bluetooth.

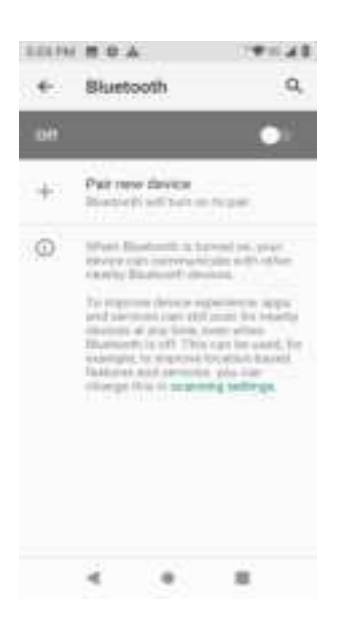

- The Bluetooth settings open.
- 3. Tap Pair new device.
  - Nearby devices appear in the "Available devices" list.
- 4. Tap a device from the "Available devices" list, and follow the onscreen instructions to pair with the device.
  - The Bluetooth device is paired to your phone.

Methods to accept a Bluetooth connection differ depending on the devices used.

#### **Unpairing from a Paired Device**

1. From the Bluetooth settings menu, tap **Settings** a next to the paired device you wish to unpair.

| 10796 E Q A 1796 40       | 10794 E O A 1794 AD                  |
|---------------------------|--------------------------------------|
| ← Device details / Q      | ← Connected devices Q                |
| ConePlus 9R               | φ use<br>the transfer                |
| B +                       | + Pair new device                    |
| POPGET EDANELT            | PROPERTY 2010002723 0001233          |
| Internet access           | 😉 OnePlus Wi                         |
| Contact sharing           | 3 See all                            |
| Contract Restort all term | Connection preferences<br>Biometerin |
|                           | O Velle a Server's stations.         |
| < • =                     | 4 0 11                               |

- 2. Tap Forget.
  - The device is unpaired from your phone. To make another connection with the device, you will need to pair again.

### **Connect to a Paired Bluetooth Device**

You can listen to music over a Bluetooth stereo headset, or have hands-free conversations using a compatible Bluetooth headset or car kit. It's the same procedure to set up stereo audio and hands-free devices.

- 1. From home, swipe up and tap **Settings** 2.
- 2. Tap Connected devices > Previously connected devices.
- 3. Tap a device from the list.
  - Your phone connects to the paired device.

Depending on the type of device you have connected, you can then start using the headset or car kit to listen to music or make and receive phone calls.

**Note**: Due to different specifications and features of other Bluetooth-compatible devices, display and operations may be different, and functions such as transfer or exchange may not be possible with all Bluetooth-compatible devices.

### Send Information Using Bluetooth

You can use Bluetooth to transfer information between your phone and another Bluetooth-enabled device such as a phone or notebook computer.

#### Types of Data You Can Send via Bluetooth

You can send the following types of information, depending on the device you are sending to:

- Images and videos
- Calendar events
- Contacts
- Audio files

In the instructions below, Contacts data is being used as an example.

#### Sending Contacts Data via Bluetooth

1. From home, tap **Contacts [1]**.

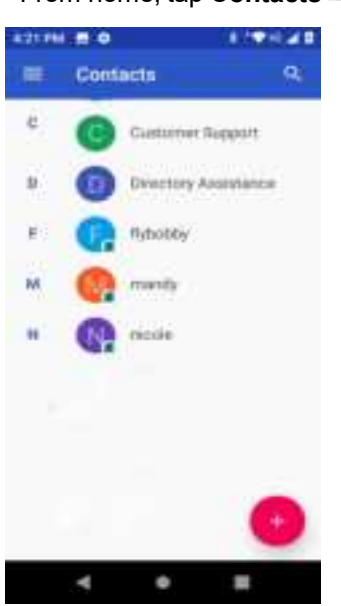

- You will see the Contacts list.
- 2. Tap a contact to send.

3. Tap Menu > Share > Bluetooth.

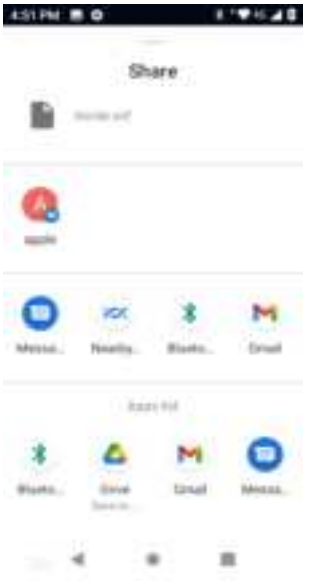

- 4. Tap a paired device to receive the data.
  - The contact information is sent.
    - If you see a message to confirm, follow the onscreen instructions.

### **Receive Information via Bluetooth**

Your phone is capable of receiving a wide variety of file types with Bluetooth, including pictures, music tracks, and documents such as PDFs.

- 1. When another device attempts to send a file to your phone via Bluetooth, you will see a request to accept the file.
- 2. Tap Accept.
  - The file is sent to your phone.
    - When your phone receives a file, you will see a notification. To open the file immediately, pull down the status bar to display the notification panel, and then tap the notification.
    - When you open a received file, what happens next depends on the file type:
      - Media files and documents are usually opened directly in a compatible application. For example, if you open a music track, it starts playing in the Music application.
      - For a vCard contact file, if there are multiple vCard files on your storage card, you can choose to import one, several, or all of those contacts to your contacts list.

# Productivity

Use your phone to stay ahead of the game with calendar, navigation, alarm, office, and more productivity apps.

# Calendar

Use Calendar to create and manage events, meetings, and appointments. Your Calendar helps organize your time and reminds you of important events. Depending on your synchronization settings, your phone's Calendar stays in sync with your Calendar on the Web, Exchange ActiveSync calendar, Google Calendar, and Outlook calendar.

In order to sync with your Google calendar, you must sign in to a Google account on your phone. See Google Account.

#### **Calendar Operations**

- Change Calendar View: From the Calendar, tap Month, Week, 3 Day, Day or Schedule to change the current view.
- View Next/Previous Month (Month View): From the Calendar, flick the screen left or right.
- View Next/Previous Week (Week View): From the Calendar, flick the screen left or right.
- View Next/Previous Day (Day View): From the Calendar, flick the screen left or right.
- View the Next/Previous Time Period (Day/Week View): From the Calendar, flick the screen up or down.

### Add an Event to the Calendar

Add events to your calendar directly from the Calendar application.

1. From home, swipe up and tap **Calendar**<sup>[20]</sup>.

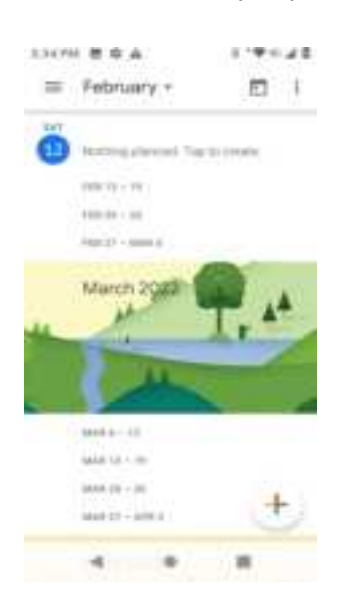

- The Calendar app opens.
- 2. Tap Add 📥.

- The add event window opens.
- 3. Enter an event title, start date/time, end date/time, etc., and then tap **Save**.

| 124.29   | BOA                          | 1.4=10  |
|----------|------------------------------|---------|
| ×        | Add title                    | (Sain)  |
| 0        | All-day                      | 120     |
|          | Sat, Feb 12, 2022            | 6.00 PM |
|          | Sat, Feb 12, 2022            | 7.00 PM |
| Ø        | China Standard Time          | č.      |
| C        | Does not repeat              |         |
| <i>.</i> | Add people<br>View schedules |         |
| 0        | Addition                     |         |
| ¢        | 4 .                          |         |

The event is added to your calendar.

#### Selecting a Calendar

- If you have more than one calendar, select a calendar in which to add events:
  - Select **My Calendar** to create an event that will appear only on your phone.
  - Select your Google Account to create a Google Calendar event. If you have several Google Calendars on the Web, select one in which to add your event.
    - You can create multiple Google Calendars only in Google Calendar on the Web. After creating them in Google Calendar on the Web, you'll be able to see them in the Calendar application on your phone. For more information about creating and managing multiple Google Calendars, visit the Google website:calendar.google.com.
  - If you have synchronized your phone with an Exchange ActiveSync account or Outlook on your computer, you can also select these calendars.

### **View Calendar Events**

You can display the Calendar in daily, weekly, monthly, or schedule view. To change the Calendar view, tap the **Month**, **Week**, **3 Day**, **Day** or **Schedule** tabs along the side.

- 1. From home, swipe up and tap **Calendar** <sup>[10]</sup>.
  - The Calendar app opens.
- 2. Tap a date and then tap an event.

| 5.35 PM 8 0 A | 8 ° 🖤 🕫 🖌 🛙 |
|---------------|-------------|
| ×             | 1           |
| Gy<br>Today   |             |
|               |             |
| 4 0           | -           |

- The event details appear.
  - In event details, tap to edit the event.
  - In event details, tap Menu > Delete and follow the prompts.

# **Navigation Apps**

Your phone offers a number of location-based navigation programs to help you figure out where you are and get you where you're going.

#### **Enable Location Services on Your Phone**

Before using any location-based services, you must enable your phone's location feature.

### Maps

Use the Maps app to determine your location, find directions, browse local businesses and attractions, rate and review places, and more.

#### **View Maps of Specified Places**

Use Maps to locate and map a specific address or destination.

1. From home, swipe up and tap Maps 🜌 .

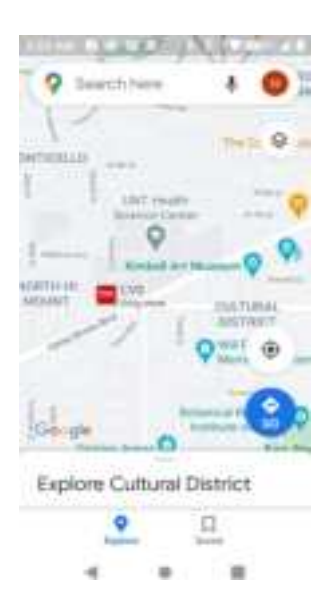

- ¢
- If prompted, follow the onscreen instructions to accept terms of use.
- 2. Tap Search here.
- 3. Enter an address, city, facility name, etc., and then tap a candidate in the results list.
  - A map of the specified location opens.

#### **Google Maps Operations**

- View Current Location: From the Maps app, tap <sup>(2)</sup>.
- **Explore Nearby**: From the Maps app, tap **Explore** and then tap a category to view nearby things.
- Change Map Type: From the Maps app, tap 🖄 to change map type and map details.
- Check Route to Destination: From the Maps app, tap <sup>3</sup>, enter your current location and your destination.
  - Route candidates appear in a list.
- Check Detailed Operation for Maps: From the Maps app, tap Menu => Help.

### Google

Search information saved on the phone and in phone applications as well as on the Internet.

### **Use Google**

Type search terms in the Google bar to find information on your phone and around the globe.

- 1. From home, tap the Google bar or swipe up and tap **Google** 
  - The Search window opens.
    - If confirmation appears, follow onscreen instructions.

- 2. Type your search keywords and tap Search (Search (S
  - Search results appear.
    - To search by voice, tap vin the search bar and speak your search terms.

### Calculator

Your phone's convenient built-in calculator lets you perform basic mathematical equations.

1. From home, swipe up and tap **Calculator** 

| 536PM B 0 A |   |   | 8194 | 8 1 <b>9</b> 1 <b>4</b> 1 <b>8</b> 1 |  |
|-------------|---|---|------|--------------------------------------|--|
| DEG         |   | 1 |      |                                      |  |
|             |   |   |      |                                      |  |
|             |   |   |      | _                                    |  |
| 7           | 8 | 9 | ۲    |                                      |  |
| 4           | 5 | 6 | •    |                                      |  |
|             |   |   | ×    | ۰.                                   |  |
| 1           | 2 | 3 | -    |                                      |  |
| 0           |   | = |      |                                      |  |
|             | 4 | • | -    |                                      |  |

- The calculator app launches.
- 2. Tap onscreen keys for calculations.
  - Calculation results appear.

# Clock

Your phone has a clock app that lets you set alarms, view time in time zones around the world, use a stopwatch, set a timer, and use your phone as a desk clock.

#### **Check the Time**

You can check the phone any time on your phone. The current time displays in the upper right corner of the status bar. Many lock screens also display the time and provide options for how time is displayed.

#### Set the Date and Time

Your phone automatically receives the current date and time from the wireless network. You can set the date by hand by overriding the default setting.

1. From home, swipe up and tap **Clock** 😂.

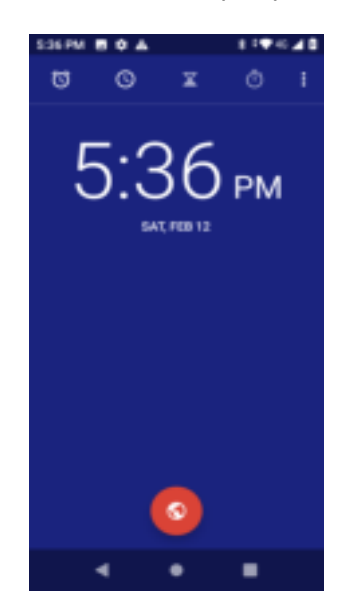

- The Clock appears.
- 2. Tap Menu > Settings > Change date & time.

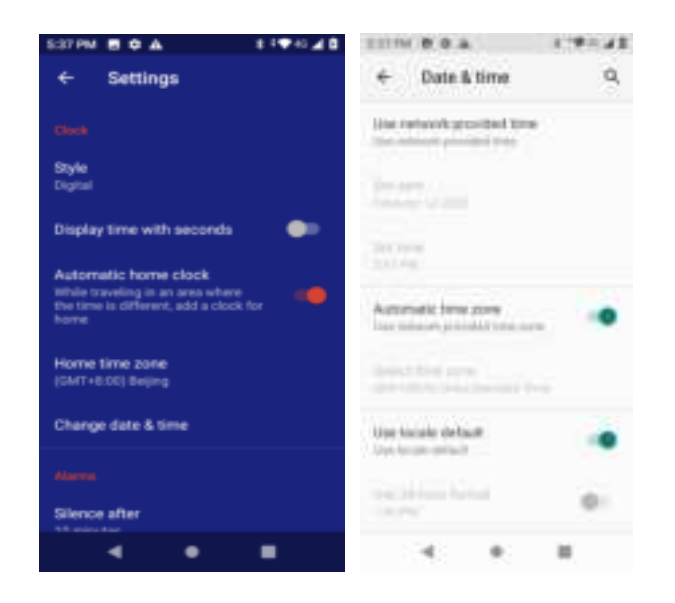

- 3. Tap the slider environment to Automatic date and time, and then set the date and time as desired.
  - The date and time will reflect your new settings.

### Set Alarms

Set multiple alarms using your phone's Clock app.

1. From home, swipe up and tap **Clock** 

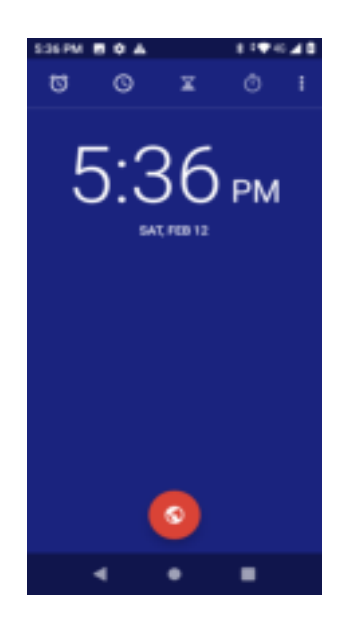

- The Clock appears.
- 2. Tap the Alarm (1) tab and then tap Create alarm (1).

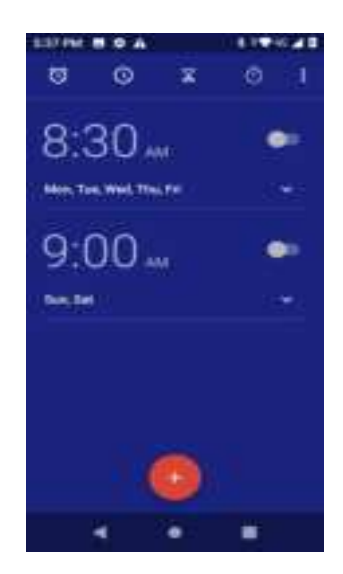

- 3. Set the time and tap **OK**. Set the alarm options, including repeat pattern, alarm tone and add label.
  - The alarm is set.

#### Phone at Alarm Time

• At the set alarm time, the phone sounds the alarm and/or vibrates.

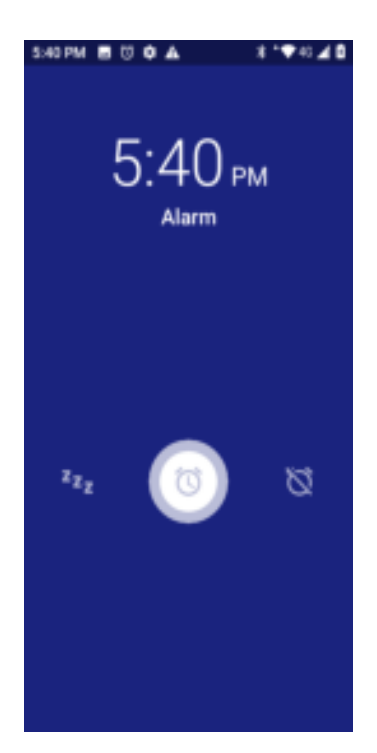

• Stopping an alarm: When the alarm sounds, swipe right to dismiss it.

### **Additional Clock Features**

Your phone's clock app provides additional useful features including world clock, stopwatch, and timer functions. All features are available from the clock app display.

From home, swipe up and tap Clock S.

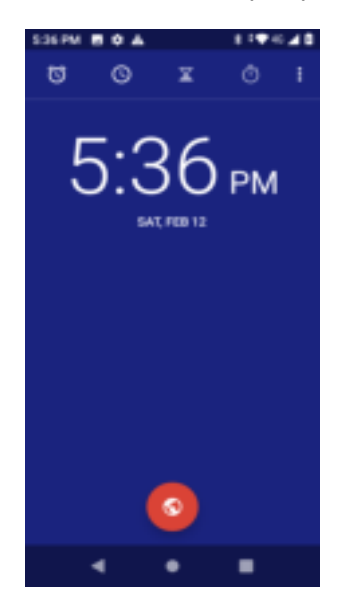

The Clock appears.

#### **World Clock**

The world clock lets you keep track of the current time in multiple cities around the globe.

1. From the clock app, tap **World Clock** (S).

- 2. Tap Add City 💿 and select a city.
- 3. Repeat to add multiple cities.

#### Timer

The timer provides a countdown timer for up to 99 hours, 99 minutes, and 99 seconds.

- 1. From the clock app, tap **Timer**  $\mathbf{X}$ .
- 2. Use the keypad to set the length of the timer.
- 3. Tap **Start b** to begin the timer.

#### Stopwatch

The stopwatch lets you time events down to the hundredth of a second.

- 4. From the clock app, tap **Stopwatch** ①.
- 5. Tap **Start b** to begin timing.
- 6. Tap **Stop** to stop timing.
  - Additional options include Lap to keep track of laps, Share to share timing, and Reset to reset the stopwatch to zero.

# Settings

The following set of topics will cover your phone's settings menus and options. For an overview of the settings menu, seeBasic Settings.

# **Basic Settings**

The following topics introduce your phone's basic settings menus.

### **Basic Settings**

From the home screen, swipe up and tap **Settings** to access your phone's settings menu.

The table below outlines the top-level settings categories.

Description
| Network & internet   | Enable and set Wi-Fi, mobile, data usage and hotspot options.                                                                                     |
|----------------------|----------------------------------------------------------------------------------------------------|
| Connected devices    | Enable Bluetooth, printing and USB connections.                                                                                                   |
| Apps & notifications | View default apps and set permissions.                                                                                                    |
| Battery              | Monitor your phone's battery usage.                                                                                                    |
| Display              | Set wallpaper, brightness, etc.                                                                                                    |
| Sound                | Set ringtone, operation tones, etc.                                                                                                    |
| Storage              | Manage internal storage on your phone and view menu choices for an optional SD card.                                                              |
| Security & location  | Set encryption options, password visibility, administrator settings, and credential storage options. Select your phone's location access options. |
| Accounts             | Add accounts, set emergency information, etc.                                                                                                    |
| Accessibility        | Set accessibility options such as screen magnification, display size, etc.                                                                        |
| Google               | Set Google services, preferences, etc.                                                                                                    |
| System               | Set languages, time, backup and updates, etc.                                                                                                    |

### **Access Settings**

1. From home, swipe up and tap **Settings** ③.

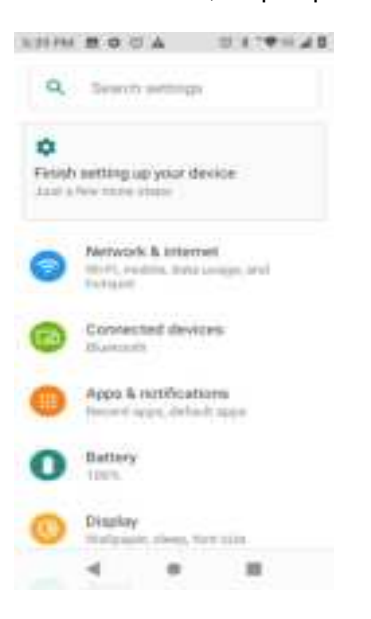

- The settings menu opens.
- 2. Select categories and then select your settings options.
  - Settings are made and applied.

Tip: You can also access settings from the notification panel. Pull down the status bar and tap Settings

# Wi-Fi Settings

The Wi-Fi settings menu lets you turn Wi-Fi on or off, set up and connect to available Wi-Fi networks, and configure advanced Wi-Fi options.

For more information about Wi-Fi settings, seeWi-Fi.

- 1. From home, swipe up and tap Settings 🧐.
- 2. Tap Network & internet > Wi-Fi.

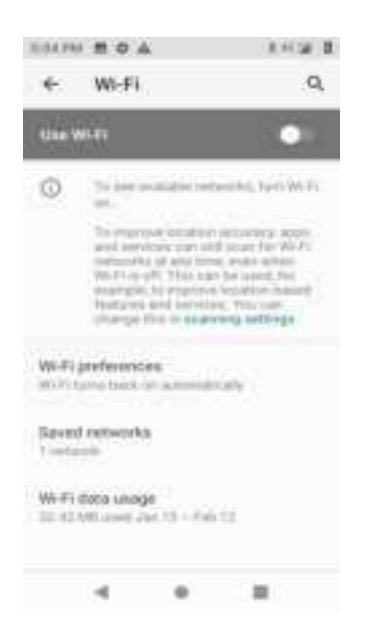

- The Wi-Fi settings menu appears.
- 3. Tap the Wi-Fi slider to turn Wi-Fi on 💷.
  - Wi-Fi is enabled. You will see the names and security settings of in-range Wi-Fi networks.
    - To disable Wi-Fi, tap the slider again .
- 4. Tap a Wi-Fi network, enter the password, and tap **Connect**.
  - Your phone is connected to the selected Wi-Fi network.
- 5. Configure your Wi-Fi settings.
  - Your Wi-Fi settings changes are saved.
    - The password, for a household wireless LAN router, is sometimes found on a sticker on the router (WEP, WPA, KEY, etc.). Contact the router manufacturer for information. For password for a public wireless LAN, check with user's service provider.
    - Entering a password is not required if an access point is not security protected.

## **Data Usage Settings**

The data usage menu lets you view your phone's mobile and Wi-Fi data usage, set data limits, and more.

- 1. From home, swipe up and tap Settings 🧐.
- 2. Tap Network & internet > Data usage.

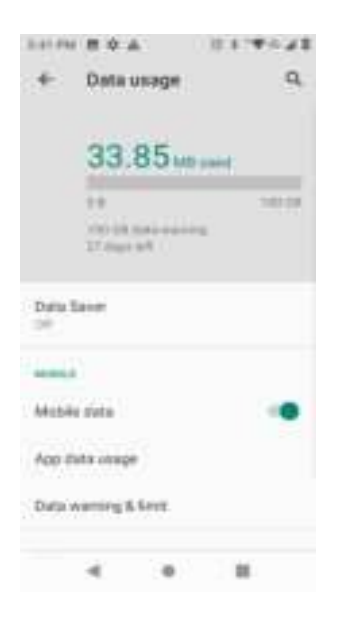

The data usage window opens.

#### **Data Usage Settings Operations**

- Enable Mobile Data: In Data usage window, tap the slider for Mobile data to enable the service.
  - If a confirmation appears, follow the onscreen instructions.
  - Tap is to enable and is to disable.
- Set Amount for Alert when Data Usage Increases: From the Data usage window, tap Data warning & limit and enable Set data warning, and then tap Data warning to set an amount.
- Enable Restrictions on Mobile Data Usage: From the Data usage window, tap Data warning & limit and enable Set data limit, and then tap Data limit to set the data usage limit.
- Set Date for Resetting Data Usage: To set the data usage measuring cycle, from the Data usage window, tap Data warning & limit and tap Usage cycle reset date to set a reset date, and tap Set.
- View App Data Usage: From the Data usage window, tap App data usage to view your phone's app data usage.

## **Tethering & Mobile Hotspot Settings**

Use the settings menu to configure your tethering & Mobile Hotspot settings, which allow you to share your phone's data service with multiple Wi-Fi capable devices and share your device's Internet connection with a computer that connects to your device via USB cable, or by Bluetooth.

1. From home, swipe up and tap **Settings** <sup>(2)</sup>.

2. Tap Network & internet > Tethering & Mobile Hotspot.

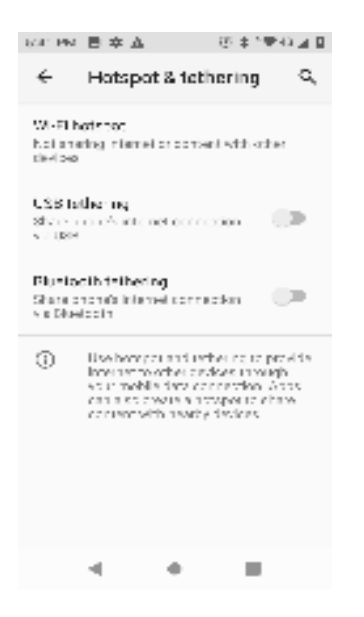

- The tethering & Mobile Hotspot window opens.
- 3. Tap the slider to turn Mobile Hotspot, USB tethering or Bluetooth tethering on .....
  - Mobile Hotspot or tethering is enabled.
    - To disable Mobile Hotspot or tethering, tap the slider again .

### Advanced Tethering & Mobile Hotspot Settings

The tethering & Mobile Hotspot settings menu lets you configure advanced options.

- Mobile Hotspot: Share your phone's Internet or content with other devices.
- USB tethering: Share your phone's Internet connection via USB.
- Bluetooth tethering: Share your phone's Internet connection via Bluetooth.
- Configure Mobile Hotspot: Set up network name, security, password, AP channel, etc.

## **Bluetooth Settings**

Your phone's Bluetooth<sup>®</sup> capabilities let you use wireless headsets, send and receive pictures and files, and more. For details on your phone's Bluetooth usage, see<u>Bluetooth</u>.

- 1. From home, swipe up and tap **Settings** 🧐 .
- 2. Tap Connected devices > Connection preferences > Bluetooth.
  - The Bluetooth settings open.

### **Bluetooth Settings Operations**

- Enable Bluetooth: In Bluetooth settings, tap the slider or .
  - Tap to enable and to disable.
- **Pair Bluetooth Devices**: Make sure the other devices are set to be discovered. From Bluetooth settings, tap the device name in "Available devices" and follow the onscreen instructions.
  - Depending on the device, you may be required to enter or accept a passkey.
  - This setting is available when Bluetooth is enabled.
- Change the Name of a Paired Device: Tap Connected devices > Previously connected devices. Tap Settings next to a paired device name, and then tap Edit *(*), enter a new name, and tap Rename.
  - This setting is available when Bluetooth is enabled.
- Cancel Pairing: Tap Connected devices > Previously connected devices. Tap Settings next to a paired device name, and then tap Forget.
  - This setting is available when Bluetooth is enabled.
- Check Files Received via Bluetooth Transfer: Tap Connected devices > Connection preferences > Received files, and follow the onscreen instructions.

# **Apps & Notifications Settings**

Check recently opened apps and installed apps.

- 1. From home, swipe up and tap Settings 🧐.
- 2. Swipe up and tap Apps & notifications.

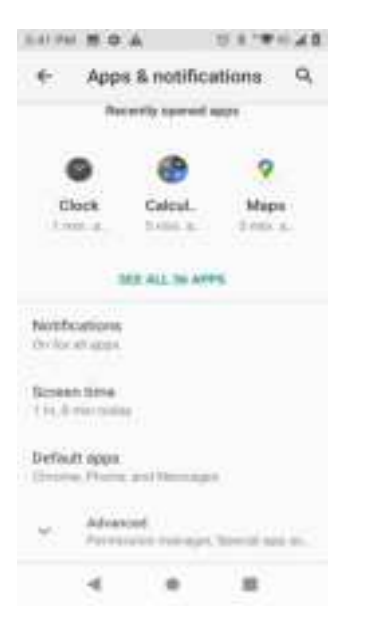

- 3. Tap items to view details.
  - Check your application settings condition and access additional options.
    - Depending on the app and its location, you may be able to force the app closed, uninstall or disable the app, clear cache and data, and more.

# **Battery Settings**

Monitor your phone's battery usage through this settings menu. View which functions are consuming your battery's charge and at what percentage.

- 1. From home, swipe up and tap Settings 🧐
- 2. Tap Battery .

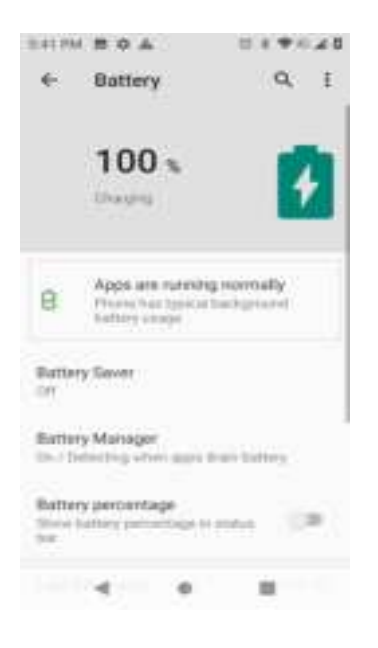

- 3. Tap items to view details.
  - Check your battery condition and access additional options.

## **Display Settings**

Use the phone's display settings menu to adjust items such as wallpaper, brightness level, sleep, and more.

### **Display Settings Overview**

The display settings menu allows you to configure the following options:

| Display Setting     | Description                                    |
|---------------------|------------------------------------------------|
| Brightness level    | Set the display brightness.                    |
| Adaptive brightness | Optimize brightness level for available light. |
| Wallpaper           | Set a wallpaper.                               |
| Sleep               | Set a screen sleep duration.                   |

| Auto-rotate screen | Set whether to allow the screen to rotate the display with the phone orientation, where applicable. |
|--------------------|----------------------------------------------------------------------------------------------------|
| Font size          | Set font size for display.                                                                          |
| Display size       | Make the items on your screen smaller or larger.                                                    |
| Screen saver       | Set current screen saver and the start time.                                                        |
| Ambient display    | Wake screen when you receive notifications.                                                         |

### Access Display Settings

- 1. From home, swipe up and tap **Settings** <sup>(2)</sup>.
- 2. Tap Display.

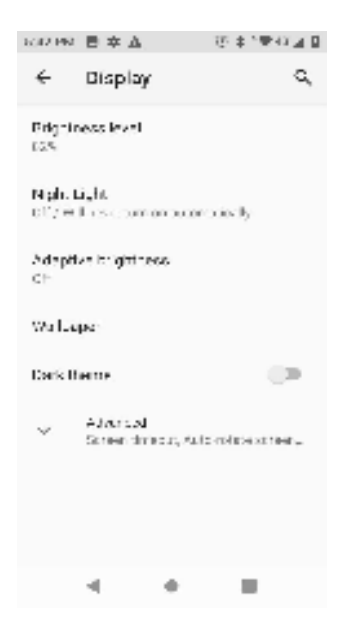

- 3. Set your display options.
  - Your display settings are saved and applied.

# **Sound Settings**

The sound settings menu lets you control your phone's audio, from ringtones and alerts to tap tones and notifications.

### **Sound Settings Overview**

The sound settings menu allows you to configure the following options:

| Sound Setting          | Description                                             |
|------------------------|---------------------------------------------------------|
| Volume                 | Set volume for ringtones, alarms, system features, etc. |
| Also vibrate for calls | Enable vibration with ringtones.                        |

| Do Not Disturb              | Enable Do Not Disturb to mute ringtones, notification sound, etc. |
|-----------------------------|-------------------------------------------------------------------|
| Shortcut to prevent ringing | Set shortcut to prevent ringing.                                  |
| Phone ringtone              | Set your phone's default ringtone.                                |
| Default notification sound  | Set a default tone for phone notifications.                       |
| Default alarm sound         | Set a default tone for alarm.                                     |
| Dial pad tones              | Enable tones for phone dialer screen.                             |
| Screen locking sounds       | Enable tones for screen locking.                                  |
| Touch sounds                | Set tone options for screen taps.                                 |
| Touch vibration             | Enable vibration when tapping the screen.                         |

### **Access Sound Settings**

- 1. From home, swipe up and tap **Settings** ③.
- 2. Tap **Sound**.

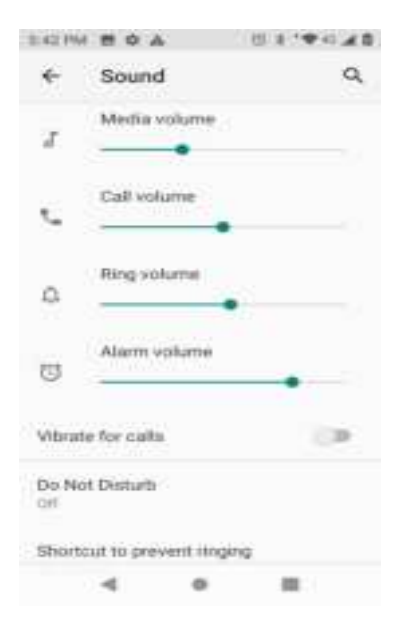

- 3. Set your sound options.
  - Your sound settings are saved and applied.

# **Storage Settings**

The storage settings menu lets you manage internal storage on your phone and provides menu choices for an optional SD card (not included).

- 1. From home, swipe up and tap Settings 🧐.
- 2. Tap Storage.

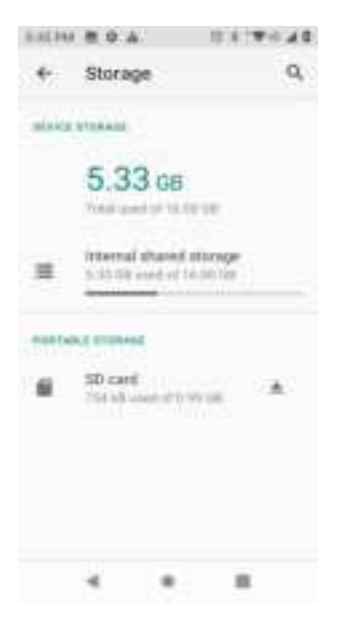

- 3. Check or tap items.
  - Review your storage settings.

### Screen Lock

You can increase the security of your phone by creating a screen lock. When enabled, you have to draw the correct unlock pattern on the screen, enter the correct PIN, or enter the correct password to unlock the phone's control keys, buttons, and touchscreen.

In order from least secure to most secure, the available screen lock options are:

- None
- Swipe
- Pattern
- PIN
- Password

**Important**: To protect your phone and data from unauthorized access, it is recommended that you use the highest security level available (Password protection). It is also recommended you frequently change your password to ensure the safety of your phone and personal data.

1. From home, swipe up and tap Settings 🧐.

#### 2. Tap Security > Screen lock.

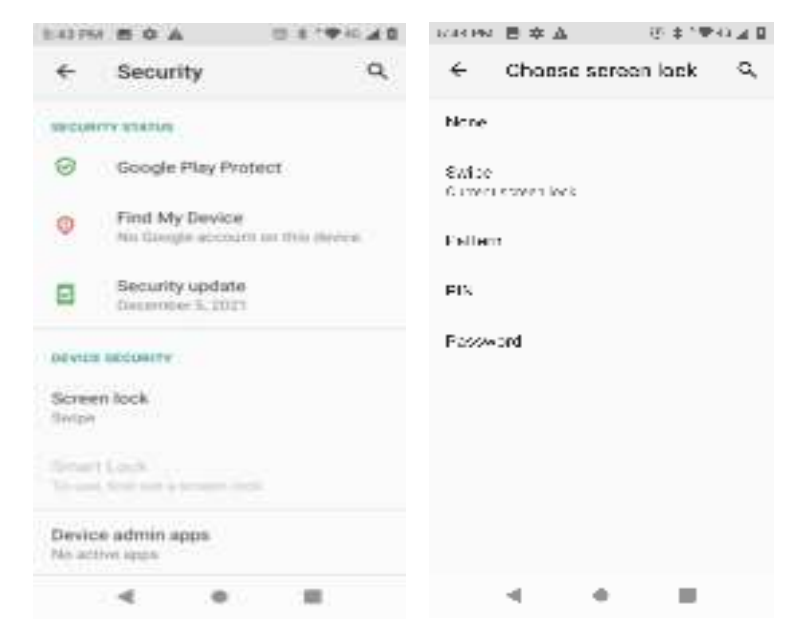

#### Use Swipe to Unlock the Screen

- From the Screen lock type settings menu, tap Swipe to save the setting.
  - The screen lock is set.

#### Use a Screen Unlock Pattern

- 1. From the Screen lock settings menu, tap **Pattern**.
- 2. Draw the screen unlock pattern by connecting at least four dots in a vertical, horizontal, or diagonal direction. Lift your finger from the screen when finished.
- 3. Tap Next.
- 4. When prompted, draw the screen unlock pattern again, and then tap **Confirm**.
  - The screen unlock pattern is saved.

#### **Use a Screen Unlock PIN**

- 1. From the Screen lock settings menu, tap **PIN**.
- 2. Enter a PIN, tap **Next**, re-enter your PIN, and tap **OK** to save the setting.
  - The screen lock is set.
    - If you fail to enter the correct PIN after five attempts, you will be prompted to wait for 30 seconds before you can try again.

#### Use a Screen Unlock Password

- 1. From the Screen lock settings menu, tap **Password**.
- 2. Enter a password, tap Next, and then enter your password again and tap OK to confirm it.
  - The screen lock is set.
    - If you fail to enter the correct password after five attempts, you will be prompted to wait for 30 seconds before you can try again.

**Important**: To protect your phone and data from unauthorized access, it is recommended that you use the screen unlock password (highest security). It is also recommended that you frequently change your password to ensure the safety of your phone and personal data.

### **Disable the Screen Lock**

Follow the instructions below to turn off your current screen lock.

- 1. From home, swipe up and tap **Settings Security & location**.
- 2. Tap Screen lock.
- 3. Draw your unlock screen pattern, enter your PIN, or enter your password.
- 4. Tap None.
  - The screen lock is disabled.

**Note**: If you fail to enter the correct password after five attempts, you will be prompted to wait for 30 seconds before you can try again.

## **Accounts Settings**

The Accounts settings menu lets you add and manage all your email, social networking, and picture and video sharing accounts.

### Set Up a New Account

- 1. From home, swipe up and tap **Settings** <sup>(2)</sup>.
- 2. Tap Accounts > Add account.

| 2.14月 | 8.0 -           | 1+2 |
|-------|-----------------|-----|
| ÷     | Add an account  | 9,  |
| σ     | -Dum            |     |
| M     | Exchange        |     |
| G     | florophe        |     |
| м     | Personal (MAP)  |     |
| M     | Pensinal (POP3) |     |
|       |                 |     |
|       |                 |     |
|       |                 |     |
|       |                 |     |
|       |                 |     |
|       | 4 0. 3          |     |

- An Add account window appears.
- 3. Tap an account type and then follow the onscreen instructions to add the required account information, and then tap **I agree**.
  - The account is added to the accounts list.

# **Accessibility Settings**

The accessibility menu lets you enable and manage accessibility-related applications.

### **Access Accessibility Settings**

- 1. From home, swipe up and tap **Settings** 3.
- 2. Tap Accessibility.

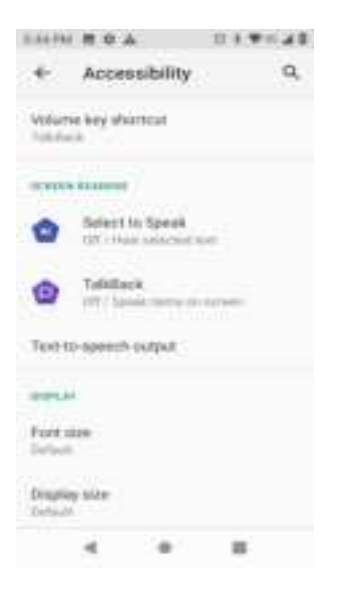

- 3. Set available accessibility options.
  - Your accessibility settings are applied and saved.

# **About Phone Settings**

The about phone menu lets you access important phone information, and view legal and safety information.

## About Phone Overview

The following About Phone items may be reviewed or set:

| About Phone Item      | Description                                                                                         |
|-----------------------|----------------------------------------------------------------------------------------------------|
| Device name           | Check the device name.                                                                              |
| Phone number          | Check the phone number.                                                                             |
| Emergency information | Check the emergency information and contacts.                                                       |
| Legal information     | Check third-party licenses, Google legal, Health & Safety Warranty, etc.                            |
| SIM status            | Check mobile network state, service state, signal strength, etc.                                    |
| Model & hardware      | Check the phone's model number and serial number.                                                   |
| IMEI                  | Check IMEI information.                                                                             |
| Android version       | Check the Android version, security patch level, baseband version, kernel version and build number. |
| IP address            | Check the phone's IP address.                                                                       |
| Wi-Fi MAC address     | Check the phone's Wi-Fi MAC address.                                                                |
| Bluetooth address     | Check the phone's Bluetooth address.                                                                |
| Build number          | Check the phone's build number.                                                                     |
| Up Time               | Check the phone's p o w e r Up Time.                                                                |

### **Access About Phone Settings**

- 1. From home, swipe up and tap **Settings** 3.
- 2. Tap **System > About phone**.

| EATIN # Q A                                          | 10.01490.48 |
|------------------------------------------------------|-------------|
| + About phone                                        | ۹           |
| (2)<br>Owner                                         | 8           |
| Device manuel<br>Service                             |             |
| Processantian<br>startactoreces                      |             |
| Emergency information<br>while is compute the Series |             |
| Legal Information                                    |             |
| SIM status<br>(INESC                                 |             |
| Model & herdware                                     |             |
| ۰ .                                                  |             |

- 3. Select or view available options.
  - Your phone information is displayed.

# Language and Input Settings

Your phone's language and input settings let you select a language for the phone's menus and keyboards, select and configure keyboard settings, configure speech input settings, and set your phone's mouse/trackpad options.

### Language and Input Settings Overview

| You can set the following | options in the Language | and input settings menu: |
|---------------------------|-------------------------|--------------------------|
|                           |                         |                          |

| Language and Input<br>Setting | Description                                        |
|-------------------------------|----------------------------------------------------|
| Language                      | Set the language for your display and menus.       |
| Gboard keyboard               | Set Gboard keyboard options.                       |
| Google voice typing           | Set options for Google Voice text entry.           |
| Text-to-speech output         | Set text-to-speech options.                        |
| Pointer speed                 | Set the speed of the pointer for a mouse/trackpad. |

## Access Language and Input Settings

- 1. From home, swipe up and tap **Settings** ③.
- 2. Tap System > Language & input.

| 3,47.94            | AOB                             | 10.8.9           | 0 1. 11 |
|--------------------|---------------------------------|------------------|---------|
| €                  | Language                        | & input          | ď       |
| $\tilde{\gamma}_h$ | Languages<br>Registrations      | (Autor)          |         |
| -                  |                                 |                  |         |
| No.                | theodora in                     | 20110            |         |
| Physi              | ical keyboard                   |                  |         |
| ŵ.                 | Advanced<br>Trailit, Position ( | areas. Text to-t | annil.  |
|                    |                                 |                  |         |
|                    |                                 |                  |         |
|                    |                                 |                  |         |
|                    |                                 |                  |         |

- The Language and input settings menu opens.
- 3. Set options.
  - The language and input settings are applied and saved.

### Language and Input Options

Some of the language and input options are detailed below.

- Set the Display Language: From the Language and input settings menu, tap Language and then tap a language to assign it.
- Set Virtual Keyboard Options: From the Language and input settings menu, tap Virtual keyboard and configure your keyboard options.
- Set Output for Text-to-Speech Output: From the Language and input settings menu, tap Text to-speech output, tap a settings option, and follow the onscreen instructions.
- Set Speed of Pointer for Mouse/Trackpad: From the Language and input settings menu, tap **Pointer speed**, drag the bar to adjust the speed, and tap **OK**.

## **Date and Time Settings**

Use the date and time settings menu either to automatically use the network-provided date and time or manually set these values, as well as select time and date format options.

### Date and Time Overview

| Date and Time Option  | Description                                                                             |
|-----------------------|-----------------------------------------------------------------------------------------|
| Automatic date & time | Set the date and time automatically via the connected wireless network.                 |
| Set date              | Set the date manually (only available when Automatic date and time option is disabled). |

The following date and time options may be configured:

| Set time                 | Set the time manually (only available when Automatic date and time option is disabled). |
|--------------------------|-----------------------------------------------------------------------------------------|
| Automatic time zone      | Set the time zone automatically via the connected wireless network.                     |
| Select time zone         | Set the time zone manually (only when Automatic time zone is disabled).                 |
| Automatic 24-hour format | Use locale default format.                                                              |
| Use 24-hour format       | Enable 24-hour format.                                                                  |

### Access Date and Time Settings

- 1. From home, swipe up and tap **Settings** 3.
- 2. Tap System > Date & time.

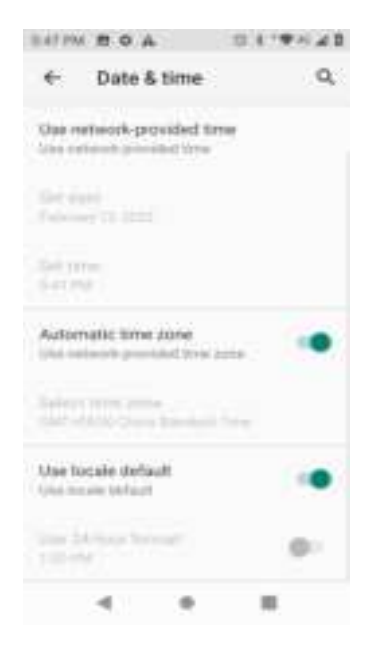

- 3. Set available date and time options.
  - Your date and time settings are applied and saved.

# **Reset Options**

Your phone's **Reset options** menu lets you reset your phone's Wi-Fi, mobile, Bluetooth, app preferences settings or erase all data. The Factory data reset erases all data from the phone's application storage, including:

- Your Google Account
- System and app data and settings
- Downloaded apps
- Music
- Photos
- Other user data

### **Reset Options Overview**

The following options are available in the Reset options menu:

| Reset Options                      | Description                                                                                                    |
|------------------------------------|----------------------------------------------------------------------------------------------------|
| Reset Wi-Fi, mobile &<br>Bluetooth | Reset all network settings, including Wi-Fi, mobile data and Bluetooth.                                                                                                    |
| Reset app preferences              | Reset all preferences for disabled apps, disabled app notifications, default applications for actions, background data restrictions for apps, and any permission restrictions. |
| Erase all data (factory reset)     | Reset all settings and delete all data on phone.                                                                                                    |

- Performing a factory data reset erases all data on the phone. It is recommended that you back up important data before performing a factory data reset.
- Erased information cannot be restored. Only erase data after you are sure you have saved everything you need.

### **Access Reset Options Settings**

- 1. From home, swipe up and tap **Settings** ③.
- 2. Tap System > Reset options.

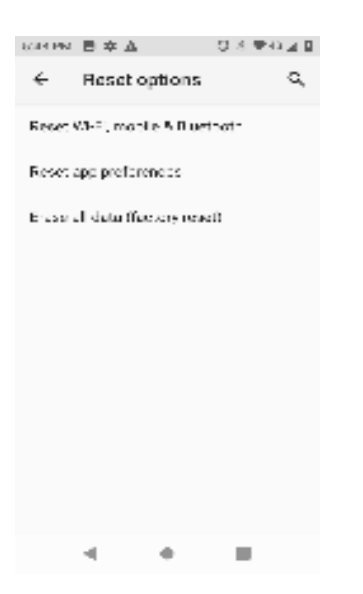

- The Reset options menu opens.
- 3. Set options.
  - The reset settings are applied and saved.

 If you're performing Erase all data (factory reset), follow the prompts to confirm the data removal. The phone will erase all data and reboot.

# **FCC Statement**

This equipment has been tested and found to comply with the limits for a Class B digital device, pursuant to part 15 of the FCC Rules. These limits are designed to provide reasonable protection against harmful interference in a residential installation. This equipment generates, uses and can radiate radio frequency energy and, if not installed and used in accordance with the instructions, may cause harmful interference to radio communications. However, there is no guarantee that interference will not occur in a particular installation. If this equipment does cause harmful interference to radio or television reception, which can be determined by turning the equipment off and on, the user is encouraged to try to correct the interference by one or more of the following measures:

- · Reorient or relocate the receiving antenna.
- Increase the separation between the equipment and receiver.
- Connect the equipment into an outlet on a circuit different from that to which the receiver is connected.
- Consult the dealer or an experienced radio/TV technician for help.

Caution: Any changes or modifications to this device not explicitly approved by manufacturer could void your authority to operate this equipment.

This device complies with part 15 of the FCC Rules. Operation is subject to the following two conditions: (1) This device may not cause harmful interference, and (2) this device must accept any interference received, including interference that may cause undesired operation.

#### Specific Absorption Rate (SAR) information:

This Smart Phone meets the government's requirements for exposure to radio waves. The guidelines are based on standards that were developed by independent scientific organizations through periodic and thorough evaluation of scientific studies. The standards include a substantial safety margin designed to assure the safety of all persons regardless of age or health. FCC RF Exposure Information and Statement the SAR limit of USA (FCC) is 1.6 W/kg averaged over one gram of tissue. Device types: Smart Phone has also been tested against this SAR limit. This device

was tested for typical body-worn operations with the back of the phone kept 10mm from the body. To maintain compliance with FCC RF exposure requirements, use accessories that maintain an 10mm separation distance between the user's body and the back of the phone. The use of belt clips, holsters and similar accessories should not contain metallic components in its assembly. The use of accessories that do not satisfy these requirements may not comply with FCC RF exposure requirements, and should be avoided.

# **Copyright Information**

©2024 Hot Pepper Mobile Inc. All rights reserved. Other marks are the property of their respective owners. The Mobile name, signature and the logo are registered trademarks of Hot Pepper Mobile Inc. other marks are the property of their respective owners.